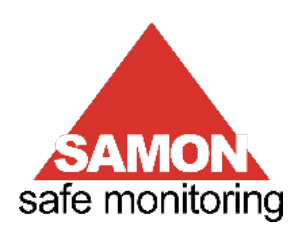

# GLACIÄR MIDI

Gas Leakage Detector for commercial and industrial applications

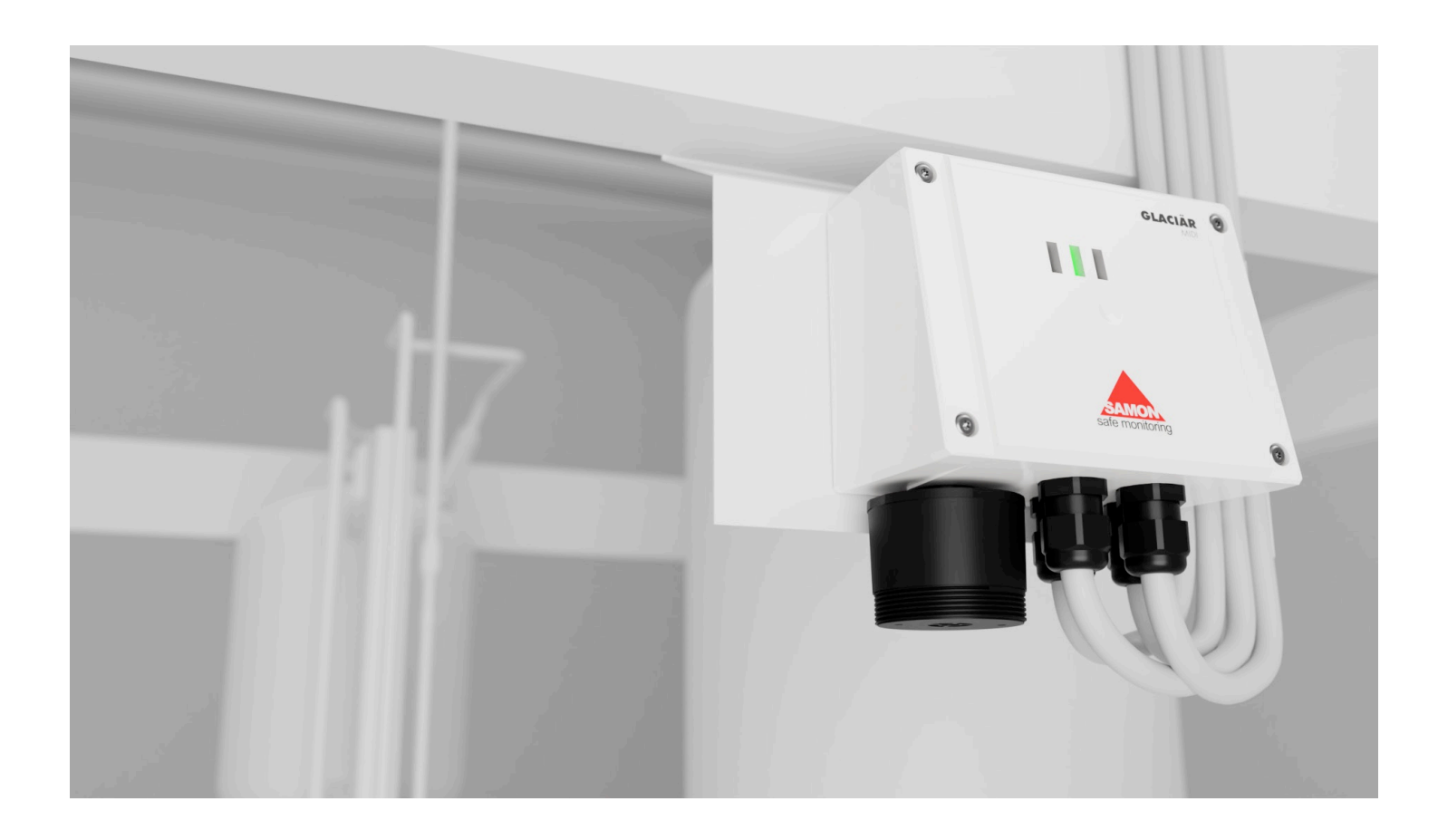

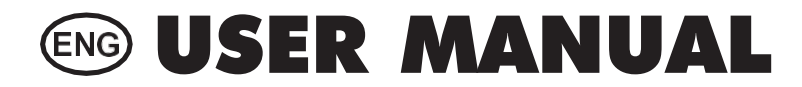

| 1         | INDEX                                                                                                    |    |
|-----------|----------------------------------------------------------------------------------------------------|----|
| 1         | INDEX                                                                                                    | 2  |
| 2         | PRODUCT DESCRIPTIONS                                                                                                    | 4  |
| <b>.</b>  |                                                                                                    |    |
| 2.        | INTENDED USES / APPLICATIONS      Durge of diversion of the second diversion of the second |    |
| Z.,       | Z PHYSICAL DIMENSIONS                                                                                                    |    |
| 3         | INSTALLATION                                                                                                    | 6  |
| 3.        | 1 GENERAL INFORMATION                                                                                                    |    |
| 3.2       | 2 Installation tips                                                                                                    |    |
|           |                                                                                                    | 6  |
|           | 3.2.2 Cold rooms                                                                                                    | 6  |
|           | 3.2.3 Chillers                                                                                                    | 7  |
|           | 3.2.4 Air conditioning - direct VRF/VRV systems                                                                                                    | 7  |
| 3.3       | 3 Installation                                                                                                    | 7  |
| _         | Electrical connection                                                                                                    |    |
| 3.4       | 4 Additional Installation Notes                                                                                                    | 10 |
| 4         | OPERATION                                                                                                    |    |
| 4         |                                                                                                    | 10 |
| <br>1     | 2 DEVICE OPERATING STATES                                                                                                    |    |
| 4:        | 3 SETTING THE DEVICE USING THE ROTARY SWITCH                                                                                                    | 11 |
|           | Description of the rotary switch LEDs                                                                                                    |    |
|           | Possible configurations                                                                                                    |    |
|           | J6 voltage value conversion table / selected function                                                                                                    |    |
| 4.4       | 4 ANALOGUE OUTPUT                                                                                                    | 15 |
| 4.5       | 5 ALARM MANAGEMENT                                                                                                    |    |
|           |                                                                                                    |    |
| 4.0       | 5 MAGNETIC KEY FOR CONFIGURATION                                                                                                    |    |
| 4         | 4.0.1 Bibletooln activation                                                                                                    |    |
| 1         |                                                                                                    |    |
|           | 471 Connecting the device via Bluetooth                                                                                                    |    |
| 4.8       | 8 MODBUS® NETWORK                                                                                                    |    |
|           | Parameters for RS485 communication selectable via app or rotary switch                                                                                                    |    |
| 4.9       | 9 TABLE OF MODBUS® VARIABLES                                                                                                    |    |
|           | Function 04 Read Input Registers                                                                                                    |    |
|           | Function 06 Write Single Register & Function 16 Write Multiple Register                                                                                                    |    |
|           | Function 04 Read Input Registers                                                                                                    |    |
|           | Input register 302 bits<br>Function 05 Write Single Coil & Function 01 Read Coils                                                                                                    |    |
| 5         |                                                                                                    | 25 |
| 5         |                                                                                                    | 25 |
| J.<br>5 ( | 2 CALIBRATION KIT                                                                                                    |    |
| 5.        | 2 CALIBRATION VIA APP                                                                                                    |    |
| 5.4       | 4 Calibration via Modbus® communication                                                                                                    |    |
|           | 5.4.1 Diagram of the calibration procedure                                                                                                    |    |
|           | 5.4.2 Operation of the registers for calibration                                                                                                    |    |
| 5.5       | 5 SENSOR REPLACEMENT PROCEDURE                                                                                                    |    |
|           | Built-in version                                                                                                    |    |
|           | Remote version                                                                                                    |    |
| 5.0       | 6 CLEANING THE DEVICE                                                                                                    |    |

| 6 FURTHER INFORMATION                                 | 32 |
|-------------------------------------------------------|----|
| 6.1 SENSOR OPERATING PRINCIPLE                        |    |
| 6.1.1 Semiconductor sensors                           |    |
| 6.1.2 Electrochemical sensors                         |    |
| 6.1.3 Pre-calibrated sensors and devices              |    |
| 6.2 GAS DETECTED                                      |    |
| 6.3 TECHNICAL SPECIFICATIONS                          |    |
| 6.3.1 Mechanical specification                        |    |
| 6.4 DISPOSAL OF THE DEVICE                            |    |
| 6.4.1 Disposal of electrical and electronic equipment |    |
| 6.4.2 Disposal of the sensors                         |    |
| 6.4.3 Conformity to standards                         |    |
| 7 ORDER INFORMATION                                   |    |
| 7.1 GAS DETECTOR GLACIÄR MIDI SERIES PART NUMBERS     |    |
| 7.2 Sensor element part numbers                       |    |
| 7.3 Accessories                                       |    |

## **2 PRODUCT DESCRIPTION**

## 2.1 Intended use / Applications

The **GLACIÄR MIDI** series leakage detectors continuously monitor indoor air for any refrigerant leaks. The devices can be used for refrigeration applications (cold rooms, freezer rooms, machinery rooms).

The GLACIÄR MIDI series detectors are available in the following configurations:

- Built-in version
- Remote version

They are calibrated to detect most refrigerants currently available on the market. The sensitive elements are constructed using semiconductor (SC) technology, infrared (IR) technology, or electrochemical (EC) technology.

The **GLACIÄR MIDI** series detectors can be used in stand-alone applications or connected to **SAMON** controllers or third-party devices. Communication with controllers uses an analogue output, relays, or an RS485 Modbus<sup>\*</sup> serial connection.

When a refrigerant leakage exceeding a programmable concentration threshold is detected, an alarm or warning status is activated, depending on the level of concentration set, and the **GLACIÄR MIDI** responds as follows:

- The combination of LEDs that are on changes
- A dedicated internal relay (SPDT) is activated
- The analogue output is controlled (in proportion to the detected concentration)
- The change in status is signalled via the RS485 Modbus® output
- Furthermore, the "SAMON GLACIÄR" app, available in both App Store and Play Store, can be used to access the device.

The **GLACIÄR MIDI** series detectors enable compliance with refrigeration safety standards (e.g., EN 378, ASHRAE 15) through alarms to alert personnel in the event of a refrigerant leakage.

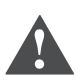

**WARNING:** semiconductor sensors detect the gas they have been calibrated for, but are also sensitive to other types of gases, solvents, alcohol, or substances containing ammonia, such as cleaning products, present in the environment. This, in certain areas and applications, can lead to false alarms when the substances described above are present. Nonetheless, although they do not only detect the specific gas, but they also still give a reliable indication of the concentration of the gas they have been calibrated for.

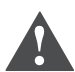

**WARNING:** This device is neither certified nor approved for operation in oxygen-enriched atmospheres. Noncompliance can lead to EXPLOSION.

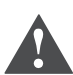

**WARNING:** This device has not been designed to guarantee intrinsic safety when used in areas classified as hazardous ("Directive 2014/34/EU ATEX" and "NFPA 70, Hazardous Location"). For operator safety, DO NOT use it in hazardous locations (classified as such).

If the equipment is used in a manner not specified by the manufacturer, the protection provided by the equipment may be impaired.

GLACIÄR MIDI is available in five main versions:

- Infrared version for CO2
- Electrochemical version for Ammonia
- Semiconductor version for R32 refrigerant gas blends
- Semiconductor version for HC refrigerant gases
- Semiconductor version for HFC/HFO refrigerant gases

# 2.2 Physical dimensions

## **Built-in version**

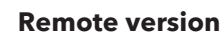

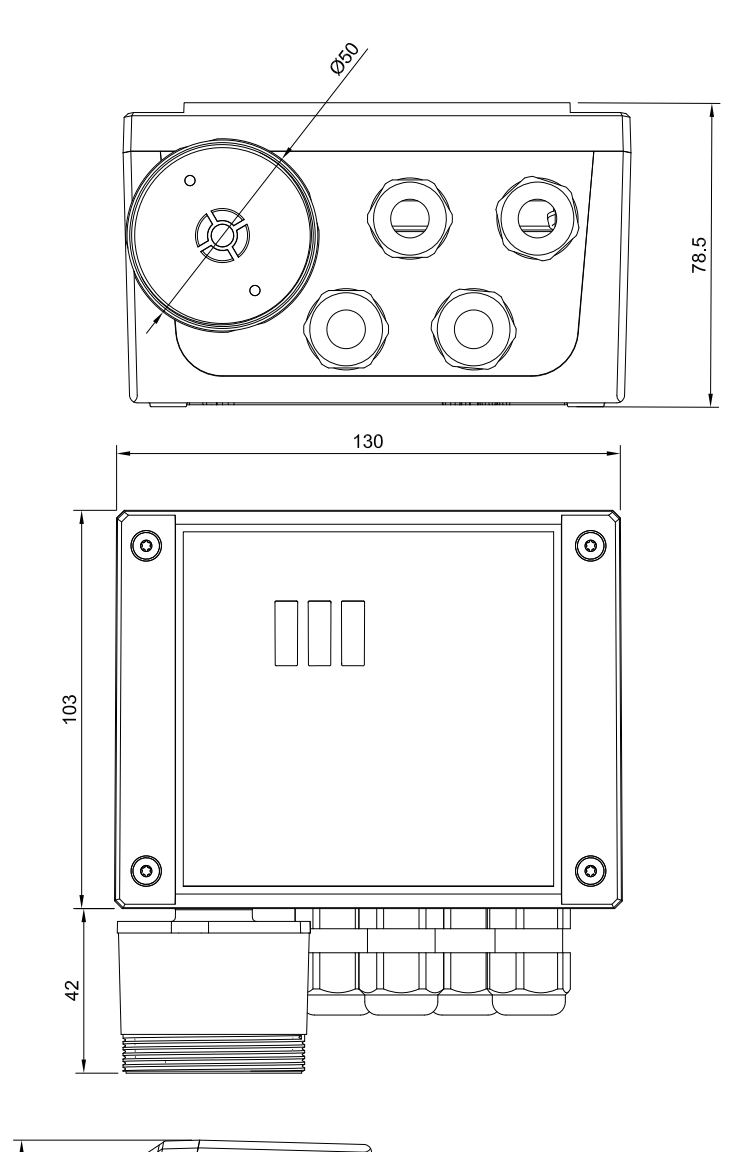

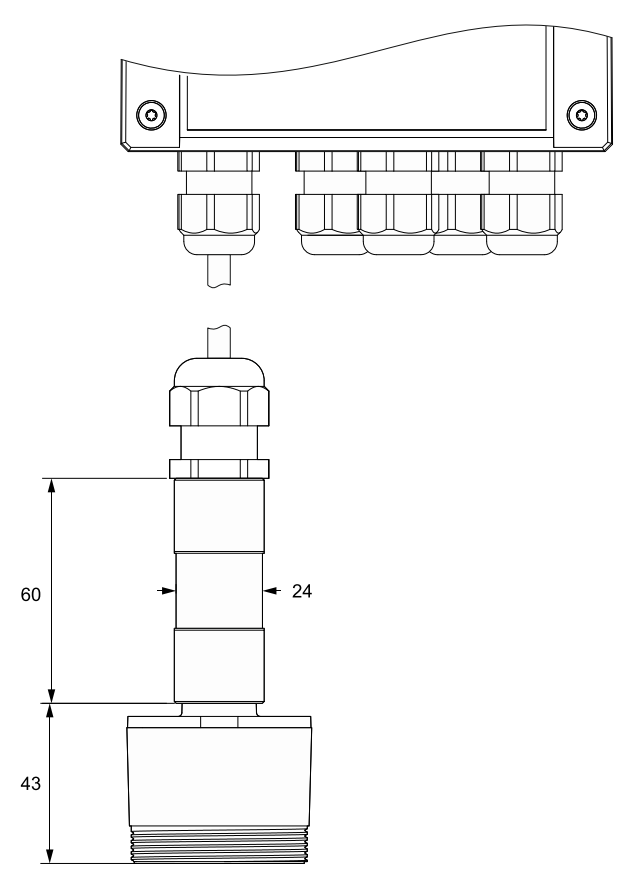

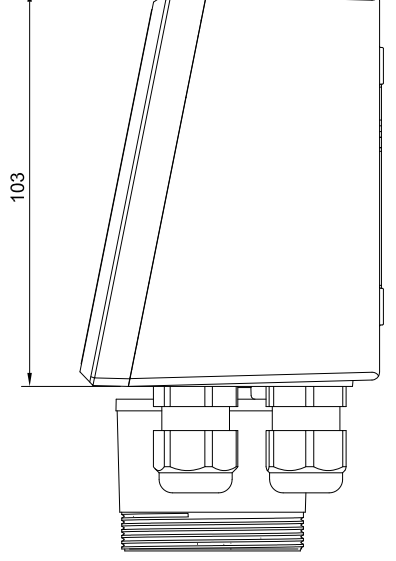

## **3** INSTALLATION

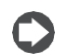

**IMPORTANT:** the gas detector must only be installed by qualified personnel. It is recommended to read the manual completely in order to use the product correctly.

## 3.1 General information

The performance and overall effectiveness of the system strictly depend on the characteristics of the place where the gas detector is installed. It is therefore necessary to scrupulously comply with and carefully analyse every detail of the installation process, including (but not limited to) the following aspects:

- local, state and national regulations and standards governing the installation of gas monitoring equipment
- electrical standards governing the laying and connection of power and signal cables to gas monitoring equipment
- all possible environmental conditions that the devices will be exposed to
- the physical characteristics of the gas to be detected (in particular, its specific weight)
- the characteristics of the application (e.g., possible leakages, movement of air, areas where gas may stagnate, high pressure areas, etc.)
- the accessibility needed for routine maintenance and repairs
- the types of equipment and accessories needed to manage the system
- any limiting factors or regulations that may affect system performance or installations.

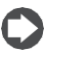

**IMPORTANT:** the installation surfaces must not be exposed to continuous vibrations so as to prevent damage to the connections and electronic devices.

## 3.2 Installation tips

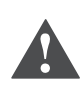

**CAUTION:** THERE IS NO GENERAL RULE for establishing the appropriate number of sensors and their location for each application. Therefore, the guidelines described below are intended as support for installers, and not as rules in their own right. **SAMON accepts no liability for the installation of the gas detectors**.

#### 3.2.1 Sensor height

| Gas type                                        | Mounting height       |
|-------------------------------------------------|-----------------------|
| NH₃ Ammonia (R-717)                             | 20 cm below ceiling   |
| HFC / HFO / $C_3$ H <sub>8</sub> Propane (R290) | 20 cm above the floor |
| CO <sub>2</sub> Carbon Dioxide (R744)           | 20 cm above the floor |

#### 3.2.2 Equipment rooms

In equipment rooms, the gas detectors can be installed as follows:

- Position the gas detectors near areas with a high concentration of refrigerant, such as compressors, cylinders, storage tanks, pipes and conduits. Avoid vibrating surfaces.
- Position the gas detectors near mechanical parts such as pressure reducers, valves, flanges, joints (brazed or mechanical) and pipes. In particular, above or below these in relation to the type of gas (see below).
- Position the gas detectors around the perimeter of the room, so as to completely surround the equipment.
- Position the gas detectors in all enclosed areas (stairwells, pits, enclosed corners, etc.) where pockets of stagnant gas may form.
- Position the gas detectors near ventilation air flows, both natural and mechanical (if present).
- Do not place the gas detectors too close to areas with high-pressure gas, to allow this to spread in the space around the gas detector. Otherwise the device may not detect the refrigerant leak if the flow of gas is too fast.

#### 3.2.3 Cold rooms

In cold rooms, position the gas detectors near the return air flow from the evaporator, ideally on a side wall, but not directly in front of the evaporator.

Where there are several evaporators, it may be possible to use one gas detector for every two evaporators if their positioning allows.

Finally, position the gas detectors near mechanical parts or joints such as valves, flanges, and pipes, avoiding areas with high-pressure gas.

## 3.2.4 Chillers

Measuring leaks on outdoor chillers is generally more difficult, given the highly variable air flow.

Generally, it is recommended to install the gas detectors near the compressor, as this is the place where refrigerant leaks are most likely to occur. In particular, check if it is possible to install the gas detector inside the closed unit near the compressor, where gas is more likely to stagnate. However, avoid vibrating surfaces or surfaces that are difficult to access for maintenance.

It is also recommended to install gas detectors along the ventilation system, especially in the event of low or variable air flow speeds.

#### 3.2.5 Air conditioning - direct VRF/VRV systems

In air-conditioned buildings, it is recommended to install at least one gas detector in each room, identifying the areas of greatest risk, such as air flows from ventilation systems and heating systems such as radiators. In these spaces, the refrigerant gas is usually denser than air: consequently, the gas detectors should be installed close

to the floor. Also consider installing the gas detector in ceilings or false ceilings, if not adequately sealed. Do not install the gas detectors underneath mirrors/washbasins and inside bathrooms.

Do not install the gas detectors near sources of steam.

## 3.3 Installation

Once the optimal position to install the sensor has been chosen, it is recommended to install the sensor (identifiable on the device by the black sensor housing) in a vertical position, with the sensitive element (black part) facing downwards. The sensor can now be mounted on the wall, as follows:

- Drill the holes in the wall using the measures on the bottom side of the detector (shown in the picture below).
- Fix the device using four screws, chosen according to the type of installation and the type of wall, maximum diameter 4 mm, minimum length 15 mm and torque 2,5 Nm.
- Fix the remote sensor using one screw, chosen according to the type of installation and the type of wall, maximum diameter 4 mm, minimum length 15 mm and torque 2.5 Nm.

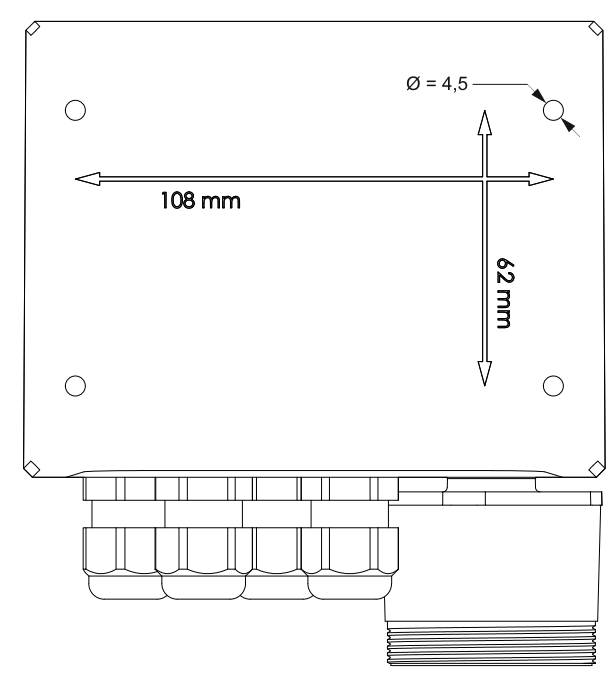

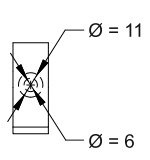

• Open the cover of the **GLACIÄR MIDI**, fit the cable glands and make the required electrical connections. The plug-in terminals can be removed from the device to facilitate wiring.

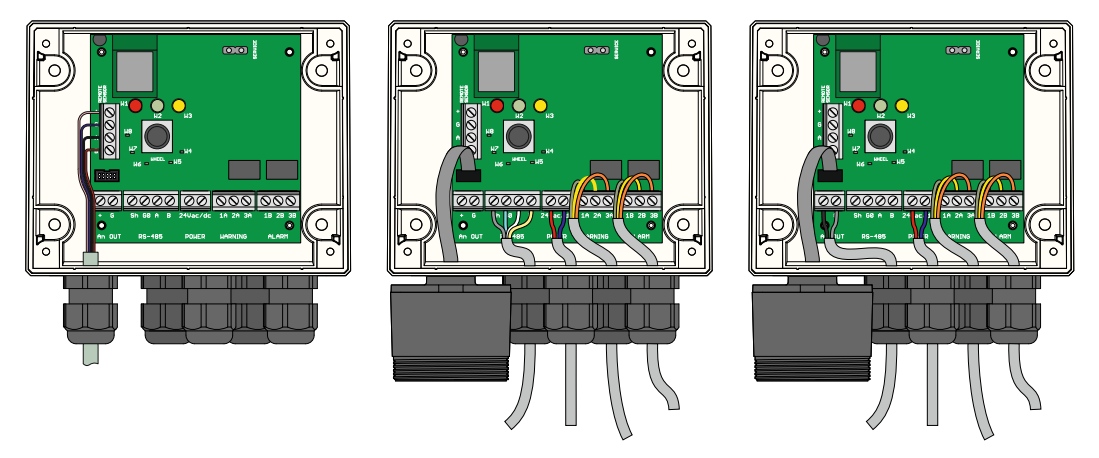

- Power the device on and complete the settings using the rotary switch, as described in the following paragraphs, or using the app, as described below or through the Modbus connection.
- Use the cable glands provided to pass through and connect the cables to the terminals, as shown in the figure and in the connection table below. The terminals can be removed to simplify wiring.
- Close the cover
- Cord range for M16 cable gland 5 10 mm, for M20 cable gland 7.5 11.3 mm
- Use UL listed approved cable, min. 50°C, suitable for electrical rating in application
- Tighten the cable glands with a toque of 2,5 Nm
- Close the cover.

#### **Electrical connection**

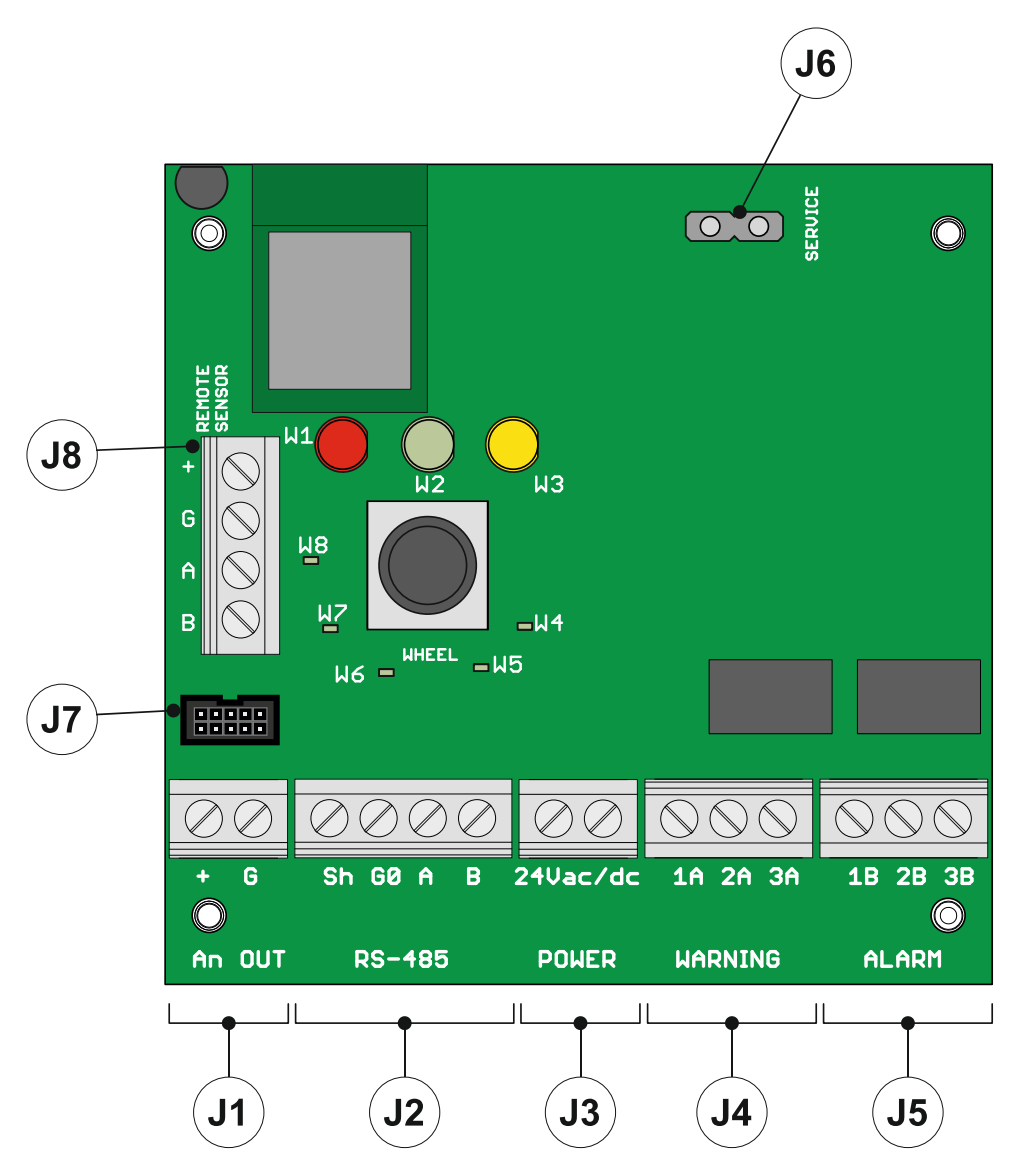

| 14 |        |                                                                                                    |
|----|--------|----------------------------------------------------------------------------------------------------|
| JI | +      | Analogue output                                                                                            |
|    | G      | Analogue output reference                                                                                  |
| J2 | Sh     | Shielded RS485 cable                                                                                       |
|    | G0     | GND for RS485                                                                                              |
|    | А      | Tx + / Rx + for RS485                                                                                      |
|    | В      | Tx- / Rx- for RS485                                                                                        |
| J3 | +24    | For Vac power supply, connect the second transformer wire                                                  |
|    | Vac/dc |                                                                                                    |
|    | +24 V  | For Vdc power supply, connect one of the two power wires, the device automatically recognizes whether this |
|    | AC/DC  | is + or GND. For AC power supply, connect one of the two transformer wires.                                |
| J4 | 1A     | NO contact for the warning/fault relay                                                                     |
|    | 2A     | Common for the warning/fault relay                                                                         |
|    | 3A     | NC contact for the warning/fault relay                                                                     |
| J5 | 1B     | NO contact for the alarm relay                                                                             |
|    | 2B     | Common for the alarm relay                                                                                 |
|    | 3B     | NC contact for the alarm relay                                                                             |
| J6 | +      | V+ for the output voltage provided for service                                                             |
|    | G      | Service voltage reference                                                                                  |
| J7 | /      | Built-in version sensor connector                                                                          |
| J8 | /      | Remote version sensor connector (connection not to be used for built-in products)                          |

All external circuits connected to device shall be double or reinforced isolated from mains meet SELV and Limited energy requirements according to clause 9.4 of UL61010-1 3rd edition.

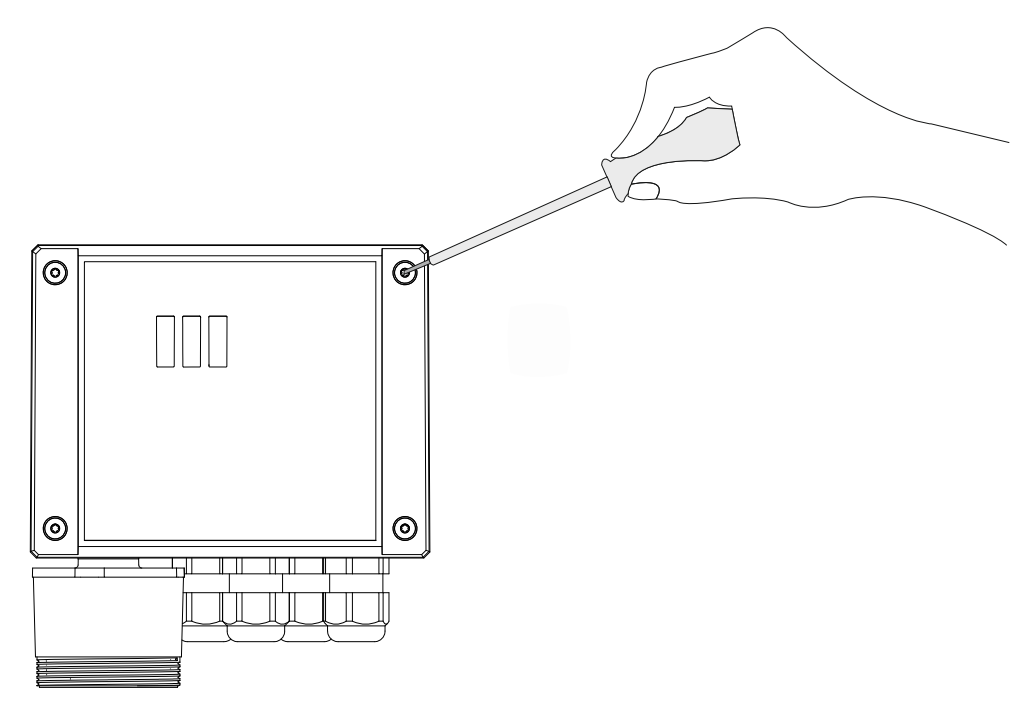

- Secure the detector cover with the four screws.
- Power the device on and set the parameters using the "SAMON GLACIÄR" app (see the relevant chapter) if the settings were not previously made using the rotary switch.

## 3.4 Additional installation notes

Before commencing electrical installation and wiring, carefully read the following notes:

- Power must be supplied by a safety isolation transformer (Class 2) with no earth connection on the secondary winding.
- The cable for the relays must be sized and fitted with fuses based on the rated voltages, currents, and environmental conditions.
- If stranded wires are used, it is recommended to use an end terminal.
- To comply with RFI immunity regulations, the communication cable shield on the supervisor must be earthed (e.g., to the chassis, earth bar, etc.)
- Complete all wiring before powering on.

## **4** OPERATION

## 4.1 Power on

When power is connected, the device begins the start-up cycle, divided into two phases:

- start-up
- warm-up

The start-up sequence lasts around 20 seconds, during which the main functions of the gas detector are initialized and verified. In this phase, the LEDs on the front panel are activated in sequence, and the device cannot yet be used. At the end of the start-up sequence, the warm-up phase commences, during which the sensor output signal is adjusted and stabilized. In this phase, the device can be used to detect gas and installation can be completed via the rotary switch, app or controller; nonetheless, the measurement is less reliable, and calibration is not possible. During the warm-up phase, the green LED flashes around twice every second. The duration of the warm-up phase depends on the sensor technology used:

- Semiconductor = 5 min
- Electrochemical = 5 min
- Infrared = 2 min

The duration of the warm-up phase may also vary according to environmental conditions. In this phase it is important not to cause sudden changes in gas concentration, so as to avoid compromising correct measurement by the sensor.

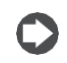

**IMPORTANT:** the sensors may take longer to warm up than specified; in these cases, do not take any action, wait for the device to stabilise. The time needed for complete stabilisation of the device may vary from 2 hours (minimum time) to 24 hours (recommended time).

## 4.2 Device operating states

The **GLACIÄR MIDI** series gas detectors provide visual indications of their current operating status, in addition to the relay outputs. Visual indication of device operating status is provided by three LEDs (green/red/orange). Device status and the corresponding outputs are shown in the following table:

| Status                 | LED                                       | Warning/Fault relay | Alarm relay |
|------------------------|-------------------------------------------|---------------------|-------------|
| Warm-up                |                                           | OFF                 | OFF         |
| Normal                 | •                                         | OFF                 | OFF         |
| Bluetooth              |                                           | OFF                 | OFF         |
| Serial connected       | Internal LED W8 on steady                 |                     |             |
| Warning delay          |                                           | OFF                 | OFF         |
| Alarm delay (RWF* = 0) |                                           | ON                  | OFF         |
| Alarm delay (RWF* = 1) |                                           | OFF                 | OFF         |
| Warning (RWF* = 0)     | •                                         | ON                  | OFF         |
| Warning (RWF* = 1)     | •                                         | OFF                 | OFF         |
| Alarm (RWF $*$ = 0)    | ••                                        | ON                  | ON          |
| Alarm (RWF* = 1)       | ••                                        | OFF                 | OFF         |
| Fault (RWF* = 0)       | Red and yellow on steady<br>Green LED OFF | ON                  | ON          |
| Fault (RWF* = 1)       | Red and yellow on steady<br>Green LED OFF | ON                  | OFF         |

\*RWF = Relay WF Modbus register

## 4.3 Setup of the device using the rotary switch

The rotary switch (R1) is located inside the device, on the electronic board .

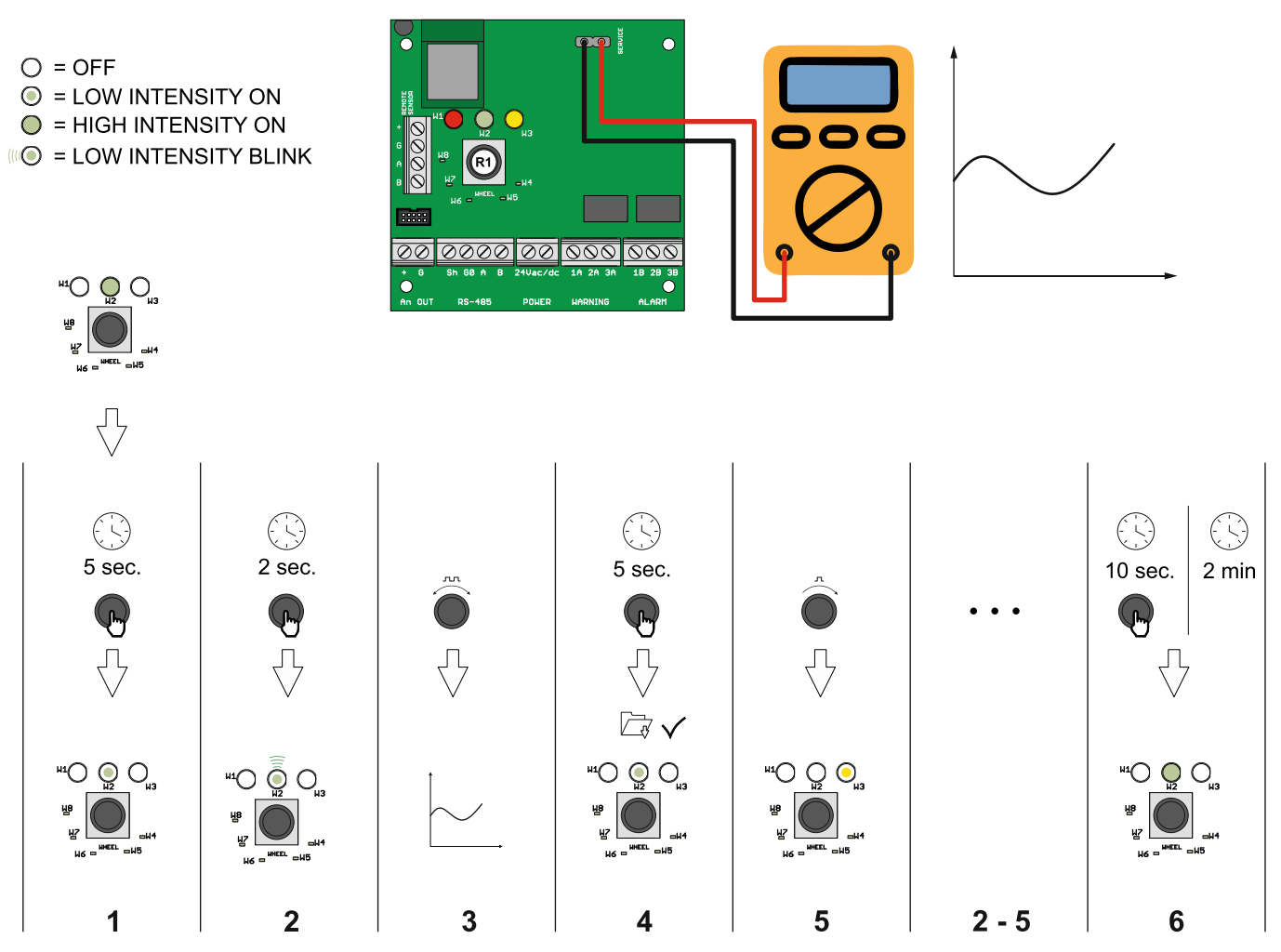

The basic configuration can be performed using the rotary switch, following the instructions described below. To complete the configuration, a digital multimeter is required, with the test leads connected to connector J6. In this way, the tester will show a voltage between 0 and 10 Volts, indicating the value selected by the rotary switch. The meaning of the voltage value displayed changes depending on the selected function: the table below shows the meaning of each voltage for each function.

Setting mode is activated by pressing and holding the rotary switch for 5 seconds. The LED that is ON acts as the menu point, indicating which parameters will be set (all the other LEDs are OFF). Turn the switch to select the parameter to be set. Reading the table, the voltage read with a voltmeter connected to the service terminal indicates the chosen setting. Pressing the rotary switch for 2 seconds accesses the selected parameter. The corresponding LED flashes. Turning the rotary switch changes the parameter setting.

After having made the setting, pressing the rotary switch for 5 seconds saves the new value. Turning the rotary switch again moves to the next parameter.

After two minutes of inactivity or pressing the rotary switch for 10 seconds, the detector returns to normal operating mode.

#### Description of the rotary switch LEDs

The table below shows the value of the selected parameter and the corresponding voltage value. Each LED corresponds to a different parameter. The default parameter values are saved to permanent memory.

| LED W1 | Not used                                                                                                    |
|--------|----------------------------------------------------------------------------------------------------|
| LED W2 | Warning level.                                                                                                 |
|        | The operator can set the warning threshold.                                                                    |
|        | See the table below for the voltage value corresponding to the selected setting.                               |
| LED W3 | Alarm level                                                                                                    |
|        | The operator can set the alarm threshold.                                                                      |
|        | See the table below for the voltage value corresponding to the selected setting.                               |
| LED W4 | Modbus address                                                                                                 |
|        | The operator can set the Modbus address.                                                                       |
|        | To set the values with greater precision, use the Modbus serial connection or app. See the table below for     |
|        | the voltage value corresponding to the selected setting.                                                       |
| LED W5 | Alarm delay                                                                                                    |
|        | The operator can select the delay time for activation of the LED and the alarm relay after the alarm threshold |
|        | has been exceeded.                                                                                             |
|        | See the table below for the voltage value corresponding to the selected setting.                               |
| LED W6 | Type of analogue output voltage.                                                                               |
|        | The operator can select the type of analogue output.                                                           |
|        | See the table below for the voltage value corresponding to the selected setting.                               |
| LED W7 | Alarm/warning reset function mode                                                                              |
|        | This parameter is used to select the warning and alarm reset modes. 0 = manual reset (latch) / 1 = automatic   |
|        | reset                                                                                                    |
| LED W8 | Modbus configuration                                                                                           |
|        | The operator can choose the desired Modbus configuration from the options available. See the table below       |
|        | for the voltage value corresponding to the selected setting.                                                   |

## Possible configurations - Alarm/warning reset function mode (W7)

| W=0 | Manual reset    | Manual reset    |
|-----|-----------------|-----------------|
| A=0 | Warning         | Alarm           |
| W=1 | Automatic reset | Manual reset    |
| A=0 | Warning         | Alarm           |
| W=0 | Manual reset    | Automatic reset |
| A=1 | Warning         | Alarm           |
| W=1 | Automatic reset | Automatic reset |
| A=1 | Warning         | Alarm           |

| Service     |                    | W2                 | / W3                |                   | W4 | W5  | W6      | W7       | W8         |
|-------------|--------------------|--------------------|---------------------|-------------------|----|-----|---------|----------|------------|
| wheel LED   | Full scale<br>1000 | Full scale<br>4000 | Full scale<br>10000 | Full scale<br>100 |    |     |         |          |            |
| Voltage [V] | [ppm]              | [ppm]              | [ppm]               | [ppm]             | [] | [m] | []      | []       | []         |
| 0           | 0                  | 0                  | 0                   | 0                 | 0  | 0   |         |          |            |
| 0,1         | 100                | 100                | 100                 |                   | 1  | 1   |         |          |            |
| 0,2         | 200                | 200                | 200                 |                   | 2  | 2   |         |          |            |
| 0,3         | 300                | 300                | 300                 |                   | 3  | 3   |         |          |            |
| 0,4         | 400                | 400                | 400                 |                   | 4  | 4   |         |          |            |
| 0,5         | 500                | 500                | 500                 | 5                 | 5  | 5   |         |          |            |
| 0,6         | 600                | 600                | 600                 |                   | 6  | 6   |         |          | -          |
| 0,7         | 700                | 700                | 700                 |                   | /  | /   |         |          |            |
| 0,8         | 800                | 800                | 800                 |                   | 0  | 0   |         |          |            |
| 0,9         | 900                | 900                | 900                 | 10                | 9  | 9   |         |          | 0400 9011  |
| 1 1         | 1000               | 1100               | 1100                | 10                | 10 | 10  |         |          | 7000 0111  |
| 1,1         |                    | 1200               | 1200                |                   | 12 | 12  |         |          |            |
| 1,2         |                    | 1200               | 1200                |                   | 13 | 13  |         |          |            |
| 1,5         |                    | 1400               | 1400                |                   | 14 | 14  |         |          |            |
| 1.5         |                    | 1500               | 1500                | 15                | 15 | 15  |         |          |            |
| 1.6         |                    | 1600               | 1600                |                   | 16 | 16  |         |          |            |
| 1,7         |                    | 1700               | 1700                |                   | 17 | 17  |         |          |            |
| 1,8         |                    | 1800               | 1800                |                   | 18 | 18  |         |          |            |
| 1,9         |                    | 1900               | 1900                |                   | 19 | 19  |         |          |            |
| 2           |                    | 2000               | 2000                | 20                | 20 | 20  | 4-20 mA | W=0 A=0  | 9600 8N2   |
| 2,1         |                    | 2100               | 2100                |                   | 21 |     |         |          |            |
| 2,2         |                    | 2200               | 2200                |                   | 22 |     |         |          |            |
| 2,3         |                    | 2300               | 2300                |                   | 23 |     |         |          |            |
| 2,4         |                    | 2400               | 2400                |                   | 24 |     |         |          |            |
| 2,5         |                    | 2500               | 2500                | 25                | 25 |     |         |          |            |
| 2,6         |                    | 2600               | 2600                |                   | 26 |     |         |          |            |
| 2,7         |                    | 2700               | 2700                |                   | 27 |     |         |          |            |
| 2,8         |                    | 2800               | 2800                |                   | 28 |     |         |          |            |
| 2,9         |                    | 2900               | 2900                | 2.2               | 29 |     |         |          | 40000 0014 |
| 3           |                    | 3000               | 3000                | 30                | 30 |     |         |          | 19200 8N1  |
| 3,1         |                    | 3100               | 3100                |                   | 31 |     |         |          |            |
| 3,2         |                    | 3200               | 3200                |                   | 32 |     |         |          |            |
| 3,3         |                    | 3400               | 3400                |                   | 34 |     |         |          |            |
| 3,4         |                    | 3500               | 3500                | 35                | 35 |     |         |          |            |
| 3.6         |                    | 3600               | 3600                | 00                | 36 |     |         |          |            |
| 3.7         |                    | 3700               | 3700                |                   | 37 |     |         |          |            |
| 3,8         |                    | 3800               | 3800                |                   | 38 |     |         |          |            |
| 3,9         |                    | 3900               | 3900                |                   | 39 |     |         |          |            |
| 4           |                    | 4000               | 4000                | 40                | 40 |     |         |          | 19200 8N2  |
| 4,1         |                    |                    | 4100                |                   | 41 |     |         |          |            |
| 4,2         |                    |                    | 4200                |                   | 42 |     |         |          |            |
| 4,3         |                    |                    | 4300                |                   | 43 |     |         |          |            |
| 4,4         |                    |                    | 4400                |                   | 44 |     |         |          |            |
| 4,5         |                    |                    | 4500                | 45                | 45 |     |         |          |            |
| 4,6         |                    |                    | 4600                |                   | 46 |     |         |          |            |
| 4,7         |                    |                    | 4700                |                   | 47 |     |         |          |            |
| 4,8         |                    |                    | 4800                |                   | 48 |     |         |          |            |
| 4,9         |                    |                    | 4900                | 50                | 49 |     | 1 5 1   |          |            |
| 5           |                    |                    | 5000                | 50                | 50 |     | 1-5 V   | VV=1 A=0 |            |
| 5,1         |                    | -                  | 5200                |                   | 57 |     |         |          |            |
| 5.3         |                    |                    | 5300                |                   | 53 |     |         |          |            |
| 5.4         |                    |                    | 5400                |                   | 54 |     |         |          |            |
| 5.5         |                    |                    | 5500                | 55                | 55 |     |         |          | 1          |
| 5.6         |                    |                    | 5600                |                   | 56 |     | 1       | 1        | 1          |
| 5,7         |                    |                    | 5700                |                   | 57 |     | 1       |          | 1          |
| 5,8         |                    | 1                  | 5800                |                   | 58 |     |         |          |            |
| 5,9         |                    |                    | 5900                |                   | 59 | 1   |         |          |            |
| 6           |                    |                    | 6000                | 60                | 60 |     |         |          | 9600 8E1   |
| 6,1         |                    |                    | 6100                |                   | 61 |     |         |          |            |
| 6,2         |                    |                    | 6200                |                   | 62 |     |         |          |            |
| 6.3         |                    |                    | 6300                |                   | 63 |     |         |          |            |

## J6 voltage value conversion table / selected function

| Service     |            | W2 /       | / W3       |            | W4  | W5  | W6     | W7      | W8        |
|-------------|------------|------------|------------|------------|-----|-----|--------|---------|-----------|
| wheel LED   | Full scale | Full scale | Full scale | Full scale | 1   |     |        |         |           |
|             | 1000       | 4000       | 10000      | 100        |     |     |        |         |           |
| Voltage [V] | [ppm]      | [ppm]      | [ppm]      | [ppm]      | []  | [m] | []     | []      | []        |
| 6,4         |            |            | 6400       |            | 64  |     |        |         |           |
| 6,5         |            |            | 6500       | 65         | 65  |     |        |         |           |
| 6,6         |            |            | 6600       |            | 66  |     |        |         |           |
| 6,7         |            |            | 6700       |            | 67  |     |        |         |           |
| 6,8         |            |            | 6800       |            | 68  |     |        |         |           |
| 6,9         |            |            | 6900       |            | 69  |     |        |         |           |
| 7           |            |            | 7000       | 70         | 70  |     |        |         | 19200 8E1 |
| 7,1         |            |            | 7100       |            | 71  |     |        |         |           |
| 7,2         |            |            | 7200       |            | 72  |     |        |         |           |
| 7,3         |            |            | 7300       |            | 73  |     |        |         |           |
| 7,4         |            |            | 7400       |            | 74  |     |        |         |           |
| 7,5         |            |            | 7500       | 75         | 75  |     |        |         |           |
| 7,6         |            |            | 7600       |            | 76  |     |        |         |           |
| 7,7         |            |            | 7700       |            | 77  |     |        |         |           |
| 7,8         |            |            | 7800       |            | 78  |     |        |         |           |
| 7,9         |            |            | 7900       |            | 79  |     |        |         |           |
| 8           |            |            | 8000       | 80         | 80  |     | 2-10 V | W=0 A=1 | 9600 8O1  |
| 8,1         |            |            | 8100       |            | 81  |     |        |         |           |
| 8,2         |            |            | 8200       |            | 82  |     |        |         |           |
| 8,3         |            |            | 8300       |            | 83  |     |        |         |           |
| 8,4         |            |            | 8400       |            | 84  |     |        |         |           |
| 8,5         |            |            | 8500       | 85         | 85  |     |        |         |           |
| 8,6         |            |            | 8600       |            | 86  |     |        |         |           |
| 8,7         |            |            | 8700       |            | 87  |     |        |         |           |
| 8,8         |            |            | 8800       |            | 88  |     |        |         |           |
| 8,9         |            |            | 8900       |            | 89  |     |        |         |           |
| 9           |            |            | 9000       | 90         | 90  |     |        |         | 19200 801 |
| 9,1         |            |            | 9100       |            | 91  |     |        |         |           |
| 9,2         |            |            | 9200       |            | 92  |     |        |         |           |
| 9,3         |            |            | 9300       |            | 93  |     |        |         |           |
| 9,4         |            |            | 9400       |            | 94  | İ   |        |         |           |
| 9,5         |            | 1          | 9500       | 95         | 95  | 1   |        |         |           |
| 9,6         |            |            | 9600       |            | 96  |     |        |         |           |
| 9,7         |            |            | 9700       |            | 97  |     |        |         |           |
| 9,8         |            |            | 9800       |            | 98  |     |        |         |           |
| 9,9         |            |            | 9900       |            | 99  | İ   |        |         |           |
| 10          |            |            | 10000      | 100        | 100 |     | 0-10 V | W=1 A=1 |           |

## 4.4 Analogue output

The GLACIÄR MIDI series gas detectors feature a single configurable analogue output. During normal operation, the device's analogue output signal is proportional to the gas concentration measured, and can be selected from the following options:

- 1 to 5 V
- 2 to 10 V
- 0 to 10 V
- 4 to 20 mA (default)

The GLACIÄR MIDI series gas detectors use different voltage/current values to indicate different operating modes. In normal operation, the gas concentration is indicated by the analogue output signal level. The relationship between output signal level and gas concentration is shown below:

| Gas concentration | 1-5 V | 2-10V | 0-10V | 4-20 mA |
|-------------------|-------|-------|-------|---------|
| Underrange        |       |       |       | 2 mA    |
| 0%                | 1 V   | 2 V   | 0 V   | 4 mA    |
| 50%               | 3 V   | 6V    | 5 V   | 12 mA   |
| 100%              | 5 V   | 10 V  | 10 V  | 20 mA   |
| Overrange         |       |       |       | 22 mA   |

## 4.5 Alarm management

The alarms are activated when the set thresholds are exceeded. The alarm threshold value must always be greater than the warning value. The alarm and warning thresholds must be less than or equal to the full-scale range and must be greater than or equal to the allowed limit. The alarms are activated when the set thresholds are exceeded.

#### Alarm set points

| Sensor, gas and range  | Minimum value | Alarm default | Warning default | Maximum value | Unit of measure |
|------------------------|---------------|---------------|-----------------|---------------|-----------------|
| SC, HFC/HFO 0-1000 ppm | 150           | 500           | 150             | 800           | ppm             |
| SC, R290, 0-4000 ppm   | 400           | 800           | 400             | 3000          | ppm             |
| IR, CO2, 0-10000 ppm   | 1000          | 5000          | 1500            | 8000          | ppm             |
| EC, NH3, 0-100 ppm     | 15            | 30            | 15              | 80            | ppm             |

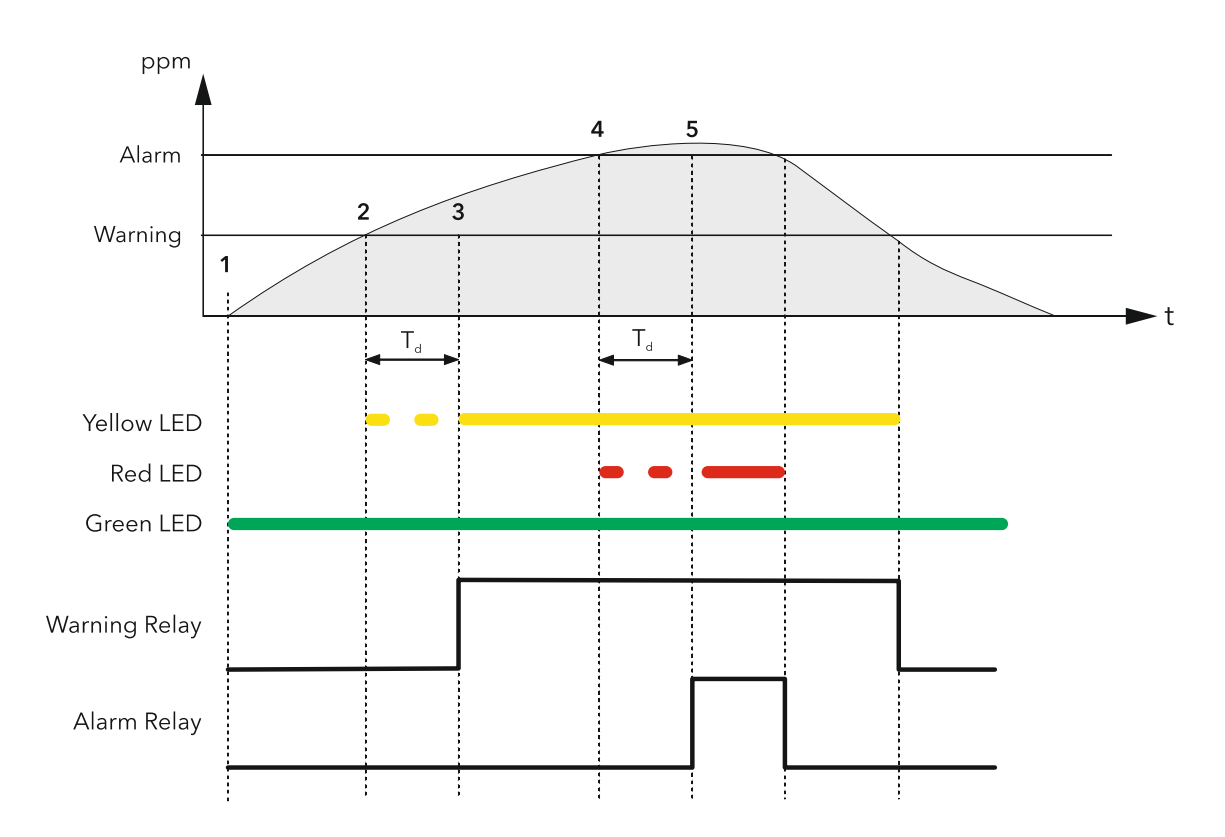

| 1                    | 2                    | 3                    | 4                      | 5                    |
|----------------------|----------------------|----------------------|------------------------|----------------------|
| 300 PreAlarmflag = 0 | 300 PreAlarmflag = 0 | 300 PreAlarmflag = 0 | 300 PreAlarmflag = 1   | 300 PreAlarmflag = 1 |
| 307 PreWarningFlag = | 307 PreWarningFlag = | 307 PreWarningFlag = | 307 PreWarningFlag = 1 | 307 PreWarningFlag = |
| 0                    | 1                    | 1                    |                        | 1                    |
| 308 WarningFlag = 0  | 308 WarningFlag = 0  | 308 WarningFlag = 1  | 308 WarningFlag = 1    | 308 WarningFlag = 1  |
| 309 AlarmFlag = 0    | 309 AlarmFlag = 0    | 309 AlarmFlag = 0    | 309 AlarmFlag = 0      | 309 AlarmFlag = 1    |
| Yellow LED OFF       | Yellow LED flashing  | Yellow LED ON        | Yellow LED ON          | Yellow LED ON        |
| Red LED OFF          | Red LED OFF          | Red LED OFF          | Red LED flashing       | Red LED ON           |
| Warning relay OFF    | Warning relay OFF    | Warning relay ON     | Warning relay ON       | Warning relay ON     |
| Alarm relay OFF      | Alarm relay OFF      | Alarm relay OFF      | Alarm relay OFF        | Alarm relay ON       |

## 4.6 Magnetic key for configuration

The device is supplied with a magnet for configuration. By placing it in the slot provided, the following functions can be managed:

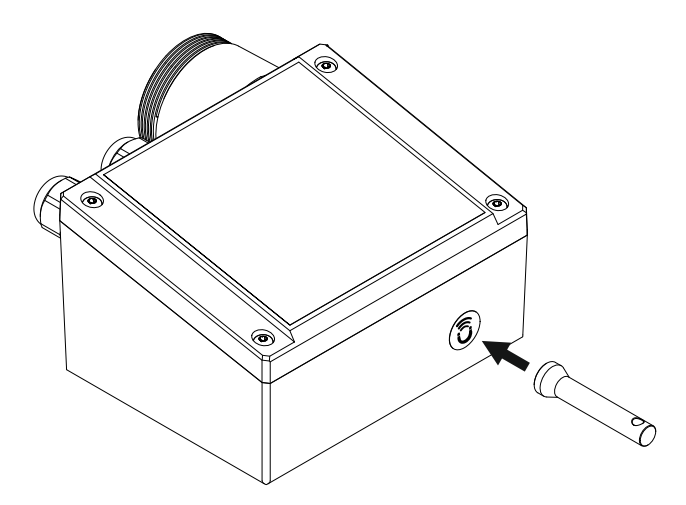

#### 4.6.1 Bluetooth activation

After 5 seconds of exposing the magnet to the magnetic sensor, Bluetooth mode is activated. If Bluetooth is already on, after 5 seconds of exposure Bluetooth is deactivated.

Bluetooth mode is automatically deactivated after 20 minutes of inactivity. Product operation in Bluetooth mode is indicated by the rapid flashing of the green LED.

Bluetooth Activation is used to set up the product on installation and/or enter maintenance mode. When in this mode, the alarms (if present) are disabled until the normal operating mode is restored, deactivating Bluetooth.

#### 4.6.2 Alarm/warning management

If a warning or alarm is active, after 2 seconds of exposure, the alarm will be acknowledged and deactivated. If gas is still present, the detector will enter alarm or warning mode as usual, after a 10-second delay.

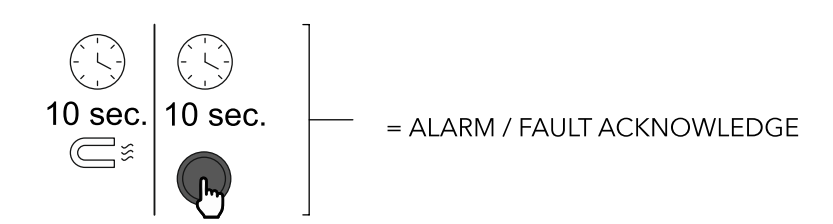

## 4.7 SAMON GLACIÄR app features

The **"SAMON GLACIÄR" app** lets users fully exploit the potential of the new **GLACIÄR MIDI** series gas detectors, allowing simple and intuitive interaction with the gas detector. This simplifies configuration by using a smartphone to interface with the **GLACIÄR MIDI** gas leakage detectors.

The **SAMON GLACIÄR app** is available on the ANDROID store and on the IOS App Store.

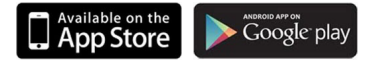

**SAMON GLACIÄR** can be used to perform the following functions:

- Configuration: modify alarm thresholds, configure Modbus settings, modify relay behaviour, and manage analogue output settings
- Maintenance: check correct functioning of the device
- Calibration, complete with calibration report
- Display of current gas concentration measurement and indication of alarm/fault status

#### 4.7.1 Connecting the device via Bluetooth

Before connecting to the device via the **SAMON GLACIÄR app**, first make sure that the BLUETOOTH connection and GEOLOCATION are enabled on the smartphone used (Android only).

Make sure that Bluetooth mode has been activated on the **GLACIÄR MIDI** using the magnetic key, as described in the previous chapter.

Open the **SAMON GLACIÄR app** (previously downloaded); the following screen is displayed.

| Login screen                                                                                                    | Bluetooth connection screen                                                                                                    |  |  |  |  |
|----------------------------------------------------------------------------------------------------|----------------------------------------------------------------------------------------------------|--|--|--|--|
| 1225 d C 55 ·· * \$ tiul ₪<br>Technician ~<br>Enter Code<br>R Loom Θ                                                                                                    | 1128 D B<br>Logout Connection C<br>[BT] GLD-SN22072223H1091 Connecting.                                                                                                    |  |  |  |  |
| <ul> <li>Select:</li> <li>Operator, to continue displaying the gas detector variables and parameters.</li> <li>Technician, for password access and the possibility to set the parameters and variables.</li> <li>The password to unlock the device is 2222.</li> </ul> | If all the functions described above have been enabled on the smartphone and the GLACIÄR MIDI is in Bluetooth mode, the available devices are shown on the app screen. If this is not the case, touch the app screen to refresh the display. Verify that the serial number on the label of the device being connected matches the one displayed on the screen. Select the correct device and verify correct connection. The Bluetooth symbol at the top right changes from red to green. |  |  |  |  |

| Home screen                                                                                                    | PARAMETERS screen                                                                                                    |
|----------------------------------------------------------------------------------------------------|----------------------------------------------------------------------------------------------------|
| From screen         Image: screen is the presence of the presence of | This screen displays the sensor parameters.         It is also possible to select the type of gas to be detected, from those that are compatible with the sensor. See the other information chapter in this manual for further details.         The following parameters can be displayed and modified if the user is logged with Technician access:         • Warning (ppm): Threshold for activating Warning.         • Warning (ppm): Threshold for activating Warning.         • Warning (ppm): Threshold for activating Warning.         • Warning (ppm): Threshold for activation of Alarm.         • Alarm Reset: Determines if Alarm will revert to IDLE automatically if gas levels drop below Alarm threshold or requires manual acknowledgement to be reset.         • Alarm Reset: Determines if Alarm will revert to IDLE automatically if gas levels drop below Alarm threshold or requires manual acknowledgement to be reset.         • Alarm Reset: Determines if Alarm will revert to IDLE automatically if gas levels drop below Alarm threshold or requires manual acknowledgement to be reset.         • Alarm Reset: Determines if Alarm will revert to IDLE automatically if gas levels drop below Alarm threshold or requires manual acknowledgement to be reset.         • Alarm Reset: Determines if Alarm will revert to IDLE automatically if gas levels drop below Alarm threshold or requires manual acknowledgement to be reset.         • Alarm delay: The delay in minutes from the measured concentration passes the threshold value to the moment the alarm activates. Affect both Warning and Alarm.         • Gas type: The specific gas to be measured. |

| MODBUS SETUP screen                                                  | Test mode screen                                                        |  |  |  |  |  |
|----------------------------------------------------------------------|-------------------------------------------------------------------------|--|--|--|--|--|
| 12-46-41 C 甜 ··· 参北山 國                                               | 5.00.000µpred∰ Φ BF18.415,900302<br>Candca (a)                          |  |  |  |  |  |
| Back Modbus setup (Sa)<br>Modbus address                             | Test mode                                                               |  |  |  |  |  |
| 1                                                                    | Relay test                                                              |  |  |  |  |  |
| Baud rate                                                            | Warning relay:                                                          |  |  |  |  |  |
| 19200 -                                                              | Alert relay:                                                            |  |  |  |  |  |
| Parity and Stop bits                                                 |                                                                         |  |  |  |  |  |
| None parity, Stop bits 2 👻                                           | LED test                                                                |  |  |  |  |  |
|                                                                      | Green LED: O CN () Off                                                  |  |  |  |  |  |
|                                                                      | Yellow LED: O ON   Off                                                  |  |  |  |  |  |
|                                                                      | Red LED: ON (6) Off                                                     |  |  |  |  |  |
|                                                                      | Output test                                                             |  |  |  |  |  |
|                                                                      | 1.0 V                                                                   |  |  |  |  |  |
|                                                                      | 1 5                                                                     |  |  |  |  |  |
| SET DEFAULT                                                          | Rome Test Cubersian More                                                |  |  |  |  |  |
| Home Test Calibration More                                           | 4 0 0                                                                   |  |  |  |  |  |
|                                                                      |                                                                         |  |  |  |  |  |
| The following parameters can be set:                                 | If enabled, the following functions can be activated in test mode, i.e. |  |  |  |  |  |
| Modbus address                                                       | debugging:                                                              |  |  |  |  |  |
| Baud rate                                                            | Warning relay                                                           |  |  |  |  |  |
| Parity and stop bits.                                                | Alarm relay                                                             |  |  |  |  |  |
|                                                                      | Green LED                                                               |  |  |  |  |  |
| Pressing SET DEFAULT sets the default parameters shown in the table  | Ked LED                                                                 |  |  |  |  |  |
| In the Modbus setup paragraph (Does not affect the Modbus address.). | Analogue output                                                         |  |  |  |  |  |

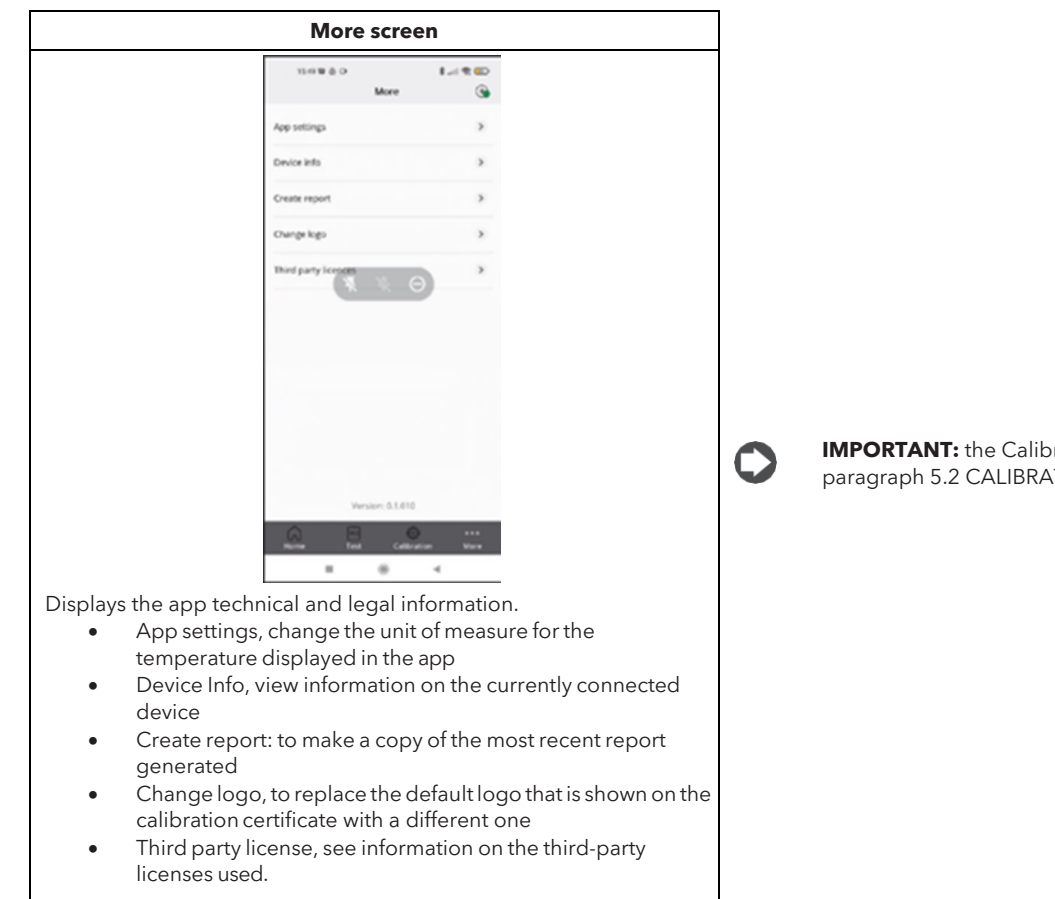

**IMPORTANT:** the Calibration screen is explained in detail in paragraph 5.2 CALIBRATION VIA APP.

## 4.8 Modbus® network

For the Modbus RS485 network, use a shielded 3-wire cable. Recommended: Belden 3106A (or equivalent). The Modbus communication parameters can only be set using the **SAMON GLACIÄR app** or the rotary switch on the device's electronic board.

Make sure that the network communication parameters are configured in the same way, including on the controller. To ensure optimal operation of the serial network, observe the following guidelines:

- make sure that the devices are configured with a single bus layout. Connecting several buses in parallel or branching several devices from the main bus may introduce incorrect combinations of signal impedance, reflections and/or distortions.
- Avoid using excessively long connections when connecting devices to the serial bus. The device bus connection must not exceed a maximum length of 100 metre.
- Make sure that the polarity of the A / B signal is maintained across the serial network.
- Earth the cable shield only on the main unit side.
- Connect the cable shield to terminal SH on the gas detector.
- Make sure that the shield is intact across the serial network.
- Do not use the shield connection as a signal reference. Use a cable that provides a dedicated wire for the signal reference.
- Connect the signal reference to terminal GND on the gas detector.

The **GLACIÄR MIDI** series gas detectors feature a Modbus RTU digital interface. All of the status messages and most of the parameters accessible and/or configurable via the Bluetooth<sup>®</sup> interface are also accessible and/or configurable via MODBUS controller.

Parameters for RS485 communication selectable via app or rotary switch

| Parameter                | Possible values     | Default value |
|--------------------------|---------------------|---------------|
| Address 0 to 247 via app |                     | 0             |
|                          | 0 to 100 via device |               |
| Baud rate                | 9600 or 19200       | 19200         |
| Stop bits                | 1 or 2              | 2             |
| Parity                   | None, Even or Odd.  | None          |

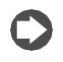

**IMPORTANT:** Each device connected to the same RS485 bus must have its own address, otherwise there will be conflicts in transmission/reception that prevent serial communication.

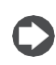

**IMPORTANT:** The write registers are password-protected. By entering the password in the appropriate register, authorisation to write the variables will be provided for 15 minutes. There is a specific variable that indicates whether or not the device is currently locked.

The password to unlock the device is **2222**.

## 4.9 Table of Modbus® variables

| Address | Register<br>name      | Short<br>description              | Medium<br>description                                                 | Long<br>description                                                                                     | Max<br>value | Min<br>value | Unit of meas. | Modbus<br>Bit pos. | Modbus<br>length | Default<br>value |
|---------|-----------------------|-----------------------------------|-----------------------------------------------------------------------|----------------------------------------------------------------------------------------------------|--------------|--------------|---------------|--------------------|------------------|------------------|
|         |                       |                                   | -                                                                     | -                                                                                                    |              |              |               | -                  | _                |                  |
| 101     | Concentrat<br>ion     | Concentration<br>ppm              | Sensor<br>concentration<br>in "units"                                 | Sensor<br>concentration<br>in "units"                                                                   | 6553<br>5    | 0            |               | 0                  | 16               |                  |
| 102     | Status_0              | No ICM contact                    | No contact<br>with<br>the sensor<br>module<br>(ICM)                   | No contact<br>with the<br>sensor module<br>(ICM)                                                        | 1            | 0            |               | 0                  | 1                |                  |
| 102     | Status_1              | No response<br>from the<br>sensor | Sensor<br>module<br>(ICM) signals<br>no contact<br>with the<br>sensor | Sensor<br>module (ICM)<br>signals no<br>contact with<br>the<br>sensor                                   | 1            | 0            |               | 1                  | 1                |                  |
| 102     | Status_4              | Over range                        | Sensor over<br>range                                                  | Sensor over<br>range                                                                                    | 1            | 0            |               | 4                  | 1                |                  |
| 102     | Status_5              | Under range                       | Sensor under<br>range                                                 | Sensor under<br>range                                                                                   | 1            | 0            |               | 5                  | 1                |                  |
| 103     | Range                 | Full scale                        | Sensor full<br>scale                                                  | Sensor full<br>scale                                                                                    | 6553<br>5    | 0            | ppm           | 0                  | 16               |                  |
| 105     | DaysOnlin<br>e        | DaysOnline                        | Number of<br>days<br>online                                           | Number of<br>days<br>online                                                                             | 6553<br>5    | 0            | day           | 0                  | 16               |                  |
| 106     | ModbusAd<br>dress     | Modbus<br>address                 | Detector<br>Modbus<br>address                                         | Detector<br>Modbus<br>address                                                                           | 247          | 0            |               | 0                  | 16               | 0                |
| 107     | SWVer                 | SWVer                             | Firmware version                                                      | Firmware<br>version                                                                                     | 6553<br>5    | 0            |               | 0                  | 16               |                  |
| 108     | MachineCo<br>de       | MachineCode                       | MachineCod<br>e                                                       | MachineCode                                                                                             | 6553<br>5    | 0            |               | 0                  | 16               |                  |
| 113     | HWVer                 | HWVer                             | Hardware version                                                      | Hardware<br>version                                                                                     | 3932<br>1    | 0            |               | 0                  | 16               |                  |
| 114     | SensorTyp<br>e        | Sensor type                       | Sensor cross-<br>reference<br>table value                             | Sensor cross-<br>reference<br>table value                                                               | 999          | 0            |               | 0                  | 16               |                  |
| 115     | Units                 | Units                             | Sensor<br>concentration<br>unit                                       | Sensor<br>concentration<br>unit                                                                         | 999          | 0            |               | 0                  | 16               |                  |
| 116     | AnalogOut<br>putValue | Analogue<br>output                | Analogue<br>output value                                              | Analogue<br>output value<br>as a percent-<br>age                                                        | 100          | 0            | %             | 0                  | 16               |                  |
| 117     | GasGroup              | Gas Group                         | Gas group<br>listed in the<br>table                                   | 1 R32<br>mixtures, 2<br>HFC/HFO, 3<br>HC, 4<br>CO2, 5 NH3                                               | 5            | 1            |               | 0                  | 16               |                  |
| 118     | DaysSince<br>Service  | Days since<br>service             | Days since<br>last<br>service<br>performed                            | Days since last<br>service<br>performed                                                                 | 6553<br>5    | 0            | day           | 0                  | 16               |                  |
| 119     | MaxDaysO<br>nline     | Max days<br>online                | Maximum<br>number of<br>days online<br>allowed for<br>the sensor      | Maximum<br>number of<br>days online al-<br>lowed for the<br>sensor before<br>replacement<br>is required | 6553<br>5    | 0            | day           | 0                  | 16               |                  |
| 120     | MaxDaysT<br>oService  | Max days to<br>service            | Maximum<br>days<br>until next<br>service                              | Maximum days<br>until<br>next service                                                                   | 6553<br>5    | 0            | day           | 0                  | 16               | 365              |

## Function 04 Read Input Registers

| Address | Register name         | Short<br>description          | Medium<br>description                           | Long description                                   | Max<br>value | Min<br>value | Unit of meas. | Modbus<br>Bit pos. | Modbus<br>length | Default<br>value |
|---------|-----------------------|-------------------------------|-------------------------------------------------|----------------------------------------------------|--------------|--------------|---------------|--------------------|------------------|------------------|
| 200     | LimitAlarm            | Alarm limit                   | Alarm threshold                                 | Alarm threshold                                    | 10000        | 0            | ppm           | 0                  | 16               |                  |
| 201     | Delay                 | Delay                         | Delay before<br>alarm<br>activation             | Delay before alarm activation                      | 20           | 0            | min           | 0                  | 16               | 0                |
| 203     | LimitWarning          | Warning limit                 | Warning<br>threshold                            | Warning threshold                                  | 10000        | 0            | ppm           | 0                  | 16               |                  |
| 204     | AnalogOutpu<br>tType  | Type of<br>analogue<br>output | Type of analogue<br>output<br>signal            | 2 = 4-20mA; 5 = 1-<br>5V; 8 =<br>2-10V; 10 = 0-10V | 10           | 2            |               | 0                  | 16               | 2                |
| 205     | PassCode              | PassCode                      | Password to<br>authorise<br>the next<br>command | Password to<br>authorise the<br>next command       | 65535        | 0            |               | 0                  | 16               |                  |
| 206     | GasType (*)           | Type of gas                   | Gas type value                                  | Gas type value                                     | 50           | 0            |               | 0                  | 16               |                  |
| 655     | SpanConcent<br>ration | SpanConcentr<br>ation         | Span<br>concentration for<br>calibration        | Span concentration<br>for<br>calibration           | 10000        | 0            | ppm           | 0                  | 16               | 0                |

Function 06 Write Single Register & Function 03 Read Holding Registers

## Function 02 Read Input Status

| Address | Register name      | Short<br>description | Medium<br>description                                                    | Long description                  | Max<br>value | Min<br>value | Unit of meas. | Modbus<br>Bit pos. | Modbus<br>length | Default<br>value |
|---------|--------------------|----------------------|--------------------------------------------------------------------------|-----------------------------------|--------------|--------------|---------------|--------------------|------------------|------------------|
| 300     | PreAlarmFlag       | Alarm flag           | Indicator of<br>whether the<br>alarm threshold<br>has<br>been exceeded   | 1 = alarm threshold<br>exceeded   | 1            | 0            |               | 0                  | 1                | 0                |
| 302     | Fault              | Fault                | Fault indication                                                         | 1 = Fault activated               | 1            | 0            |               | 0                  | 1                | 0                |
| 303     | W1LED              | W1LED                | W1 RED status<br>LED                                                     | W1 RED status LED                 | 1            | 0            |               | 0                  | 1                | 0                |
| 304     | W2LED              | W2LED                | W2 GREEN status<br>LED                                                   | W2 GREEN status<br>LED            | 1            | 0            |               | 0                  | 1                | 0                |
| 305     | W3LED              | W3LED                | W3 YELLOW<br>status LED                                                  | W3 YELLOW status<br>LED           | 1            | 0            |               | 0                  | 1                | 0                |
| 307     | PreWarningFl<br>ag | PreWarning<br>flag   | Indicator of<br>whether the<br>warning<br>threshold has<br>been exceeded | 1 = warning<br>threshold exceeded | 1            | 0            |               | 0                  | 1                | 0                |
| 308     | WarningFlag        | Warning<br>relay     | Warning<br>activation<br>indicator<br>including delay                    | 1 = Warning ON                    | 1            | 0            |               | 0                  | 1                | 0                |
| 309     | AlarmFlag          | Alarm relay          | Alarm activation<br>indica-<br>tor including<br>delay                    | 1 = Alarm on                      | 1            | 0            |               | 0                  | 1                | 0                |
| 310     | BTStatus           | BTStatus             | Bluetooth status                                                         | 1 = Bluetooth on                  | 1            | 0            |               | 0                  | 1                | 0                |
| 311     | SensorExpire<br>d  | Sensor<br>expired    | Flag showing if<br>the sensor needs<br>to be<br>replaced                 | 1 = sensor to be<br>replaced      | 1            | 0            |               | 0                  | 1                | 0                |
| 312     | DeviceUnlock<br>ed | Device<br>unlocked   | Indicator for<br>authorisation to<br>modify variables                    | 1 = unlocked                      | 1            | 0            |               | 0                  | 1                | 0                |

## Input register 102 : bits

| Bit | Description          | Long description                 | Fault | Service Port Error Code |
|-----|----------------------|----------------------------------|-------|-------------------------|
| 0   | No reply from SM     |                                  | Yes   | 1 V                     |
| 1   | No reply from sensor |                                  | Yes   | 2 V                     |
| 2   | Preheating           | From sensor, 1 during preheating |       |                         |
| 3   | Reserved             | Internal use only                |       |                         |
| 4   | Over range           | Over range from sensor           |       | 5 V                     |
| 5   | Under range          | Under range from sensor          | Yes   | 3 V                     |
| 6   | Reserved             | For internal use only            |       |                         |
| 7   | Reserved             | For internal use only            |       |                         |
| 8   | Reserved             | For internal use only            |       |                         |
| 9   | Reserved             | For internal use only            |       |                         |
| 10  | ServiceDue           | SM reporting service due         |       |                         |
| 11  | SensorExpired        | SM reporting sensor expired      |       |                         |
| 12  | N/A                  |                                  |       |                         |
| 13  | Reserved             | For internal use only            |       |                         |
| 14  | Reserved             | For internal use only            |       |                         |
| 15  | N/A                  |                                  |       |                         |

## Function 05 Write Single Coil & Function 01 Read Coils

| Address | Register name          | Short description      | Medium description                                        | Long description                            | Max<br>value | Min<br>value | Unit of meas. | Modbus<br>Bit pos. | Modbus<br>length | Default<br>value |
|---------|------------------------|------------------------|-----------------------------------------------------------|---------------------------------------------|--------------|--------------|---------------|--------------------|------------------|------------------|
| 401     | ServiceDue             | Service needed         | Maintenance<br>indicator<br>(Including<br>calibration)    | 1 = maintenance<br>required                 | 1            | 0            |               | 0                  | 1                | 0                |
| 402     | Acknowledge            | Acknowledge            | Manually<br>acknowledge<br>warning or alarm               | Write 1 to<br>acknowledge                   | 1            | 0            |               | 0                  | 1                | 0                |
| 403     | RelayFailSafe          | Relay FailSafe         | Relay in failsafe<br>mode                                 | 1 = Relay in failsafe<br>mode               | 1            | 0            |               | 0                  | 1                | 0                |
| 404     | RelayWF                | Relay WF               | Warning relay used<br>as fault                            | 1 = Warning relay<br>used as fault          | 1            | 0            |               | 0                  | 1                | 0                |
| 405     | Acknowledge<br>Warning | Acknowledge<br>warning | Manual/automatic<br>warning<br>acknowledgement<br>setting | 1 = automatic<br>reset; 0 = manual<br>reset | 1            | 0            |               | 0                  | 1                | 0                |
| 406     | Acknowledge<br>Alarm   | AcknowledgeAla<br>rm   | Manual/automatic<br>alarm<br>acknowledgement<br>setting   | 1 = automatic<br>reset; 0 = manual<br>reset | 1            | 0            |               | 0                  | 1                | 1                |
| 407     | ZeroCalibrati<br>on    | Zero calibration       | Start zero<br>calibration<br>command                      | 1 = start calibration                       | 1            | 0            |               | 0                  | 1                | 1                |
| 408     | SpanCalibrati<br>on    | SpanCalibration        | Start span<br>calibration<br>command                      | 1 = start span<br>calibration               | 1            | 0            |               | 0                  | 1                | 0                |
| 409     | FactoryReset           | Reset                  | Reset the detector<br>to the factory<br>settings          | 1 = restore factory<br>settings             | 1            | 0            |               | 0                  | 1                | 0                |

## **5** MAINTENANCE

## 5.1 Calibration procedure

The calibration procedure is performed periodically and involves introducing a known gas concentration at the sensor inlet, using the calibration kit.

The need to perform calibration is signalled by a specific variable on the supervisor. Each type of device has a different calibration interval, as described in the technical specifications table. After a few years of operation, the sensor needs to be replaced, as described in the following chapters, as the calibration is no longer sufficient to guarantee reliability of the measurement performed.

The CO2 detectors do not require periodic calibration, but simply replacement of the sensor after approximately 7 years. Calibration can be performed every 12 months if wanting to guarantee greater accuracy of the measurement or if needing to issue a new calibration certificate. Below is a description of how to calibrate via the controller or via the app.

## 5.2 Calibration kit

The calibration kit is used to perform periodic calibration required for maintenance of the device. The gas cylinder and pressure adapter to perform the calibration need to be procured separately.

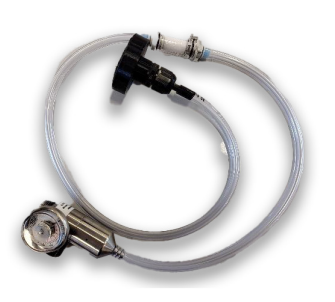

Calibration kit with adapter, humidifier

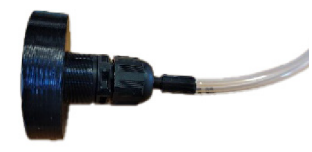

Use the calibration adapter supplied

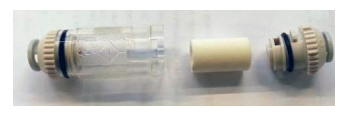

Wet the filter core with tap water

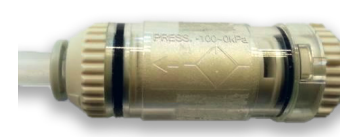

Put the core back in place and close the filter. Note the direction of air flow (towards the sensor).

Open the regulator on the gas cylinder and let the gas flow for approximately one minute without the calibration adapter connected to the sensor, then close the regulator.

## 5.3 Calibration via app

Before connecting to the device via the **SAMON GLACIÄR app**, first make sure that the BLUETOOTH connection and GEOLOCATION are enabled on the smartphone used.

Make sure that the Bluetooth mode on the **GLACIÄR MIDI** has been activated using the magnetic latch as described in the previous chapters.

Refer to the Functions chapter of the **SAMON GLACIÄR app** manual for details of all the app's features.

| 1                                                                                                    | 2                                                                                                    |  |  |  |
|----------------------------------------------------------------------------------------------------|----------------------------------------------------------------------------------------------------|--|--|--|
| 09:35 ·       Image: Calibration - Fresh air         Image: Calibration - Fresh air         Image: Calibration - Fresh air         Image: Calibration - Fresh air         Image: Calibration - Fresh air         Image: Calibration - Fresh air         Image: Calibration - Fresh air         Image: Calibration - Fresh air         Image: Calibration - Fresh air calibration button to set the fresh air calibration button to set the fresh air calibration button to set the fresh air calibration         Image: Calibration - Fresh air calibration button to set the fresh air calibration | Intel CO       Image: Coll         ✓       Calibration - Span Gas reference         ✓       Calibration - Span Gas reference         Calibration - Span Gas reference       Calibration - Span Gas reference         Calibration gas:       2200 Group ne         Enter gas cylinder reference       PPM         Enter span gas concentration       PPM         Send to Device       Send to Device |  |  |  |
| Fresh air calibration<br>Skip<br>Start calibration on the navigation bar.<br>Make sure the sensor is ready and free of gas or other<br>sources of pollution Click Fresh air calibration at the bottom<br>right, then select Next                                                                                                    | To perform the calibration, the specific gas indicated as the "calibration GAS" needs to be used. Enter the gas cylinder reference (serial number of the reference gas or other information to be shown on the certificate). Enter the concentration of the gas used for calibration. Click send to device to set the gas concentration used for calibration.                                       |  |  |  |

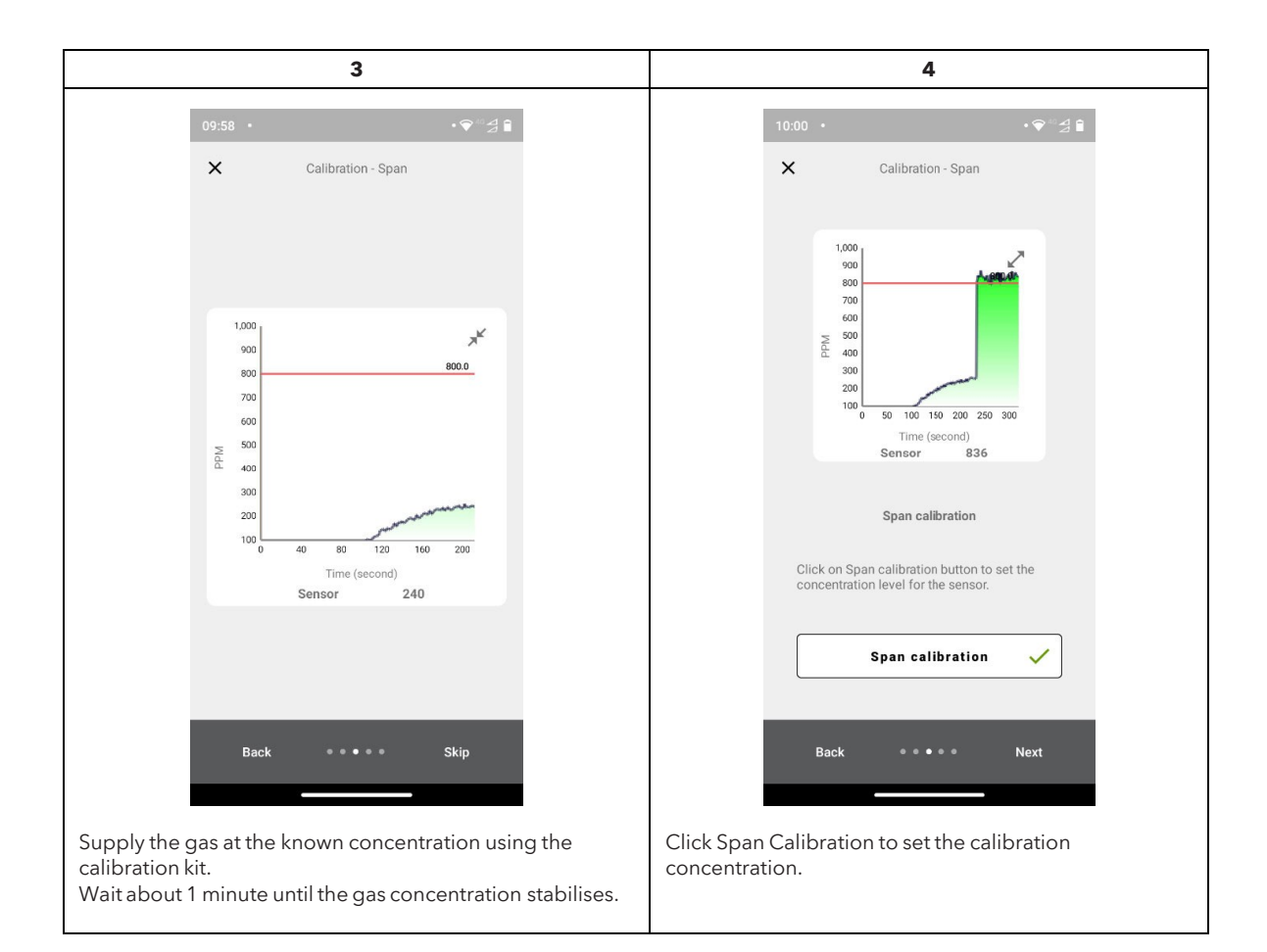

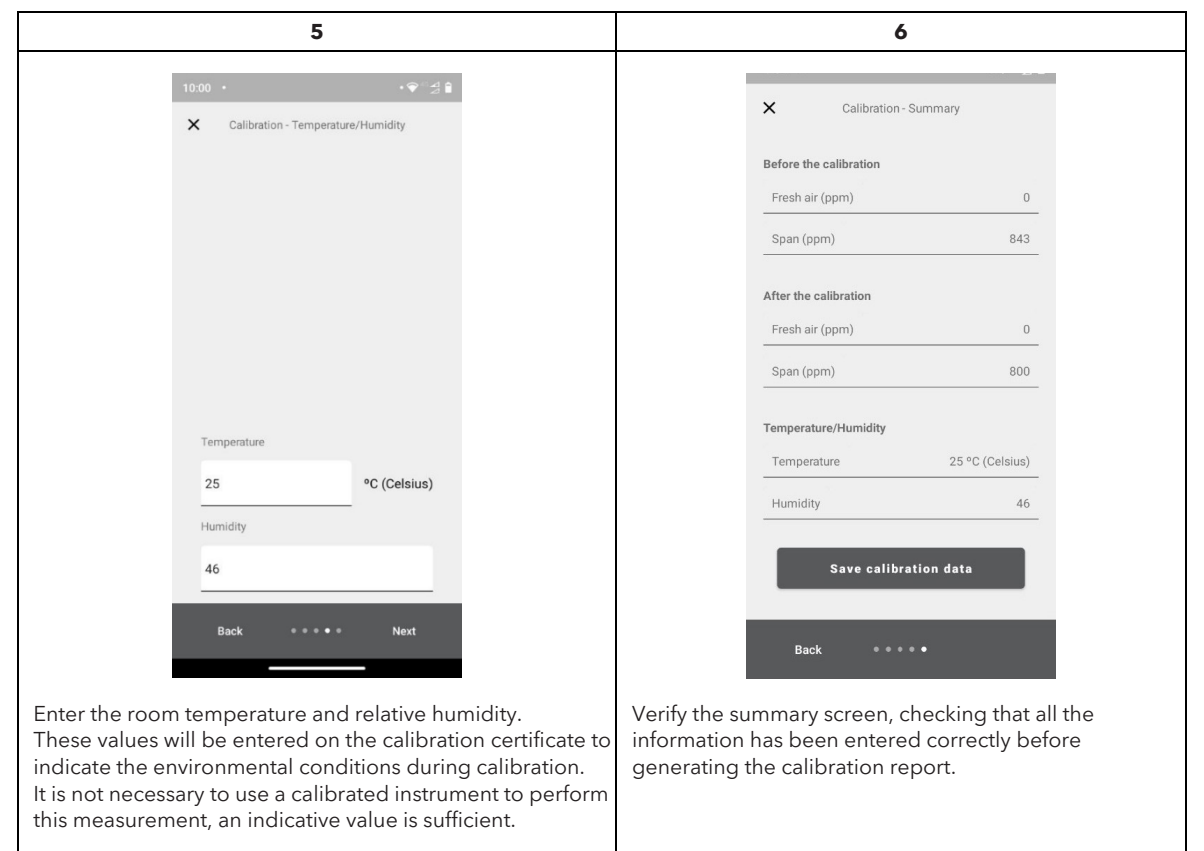

|                                                                                                    | 7                                                                                                    |
|----------------------------------------------------------------------------------------------------|----------------------------------------------------------------------------------------------------|
| 10:01 •                                                                                                    | • 💎 🕫 🖉 🕯                                                                                                    |
| Save as                                                                                                    | PDF +                                                                                                    |
| Copies: 1                                                                                                    | Paper size: ISO A4                                                                                                    |
|                                                                                                    | × C                                                                                                    |
|                                                                                                    |                                                                                                    |
|                                                                                                    |                                                                                                    |
|                                                                                                    | Celevator report.                                                                                                    |
| Order number<br>Centificate of Instrument<br>Manufacturer                                                                              |                                                                                                    |
| C ede<br>description<br>Excital Number<br>Instrument                                                                                   | GAL OPECTOR & STAR (CO)) ANYANYE HALL ALVEN<br>2010/2011/031                                                                                                    |
| terain ang<br>Alarm<br>Delay<br>Delay<br>Madota Addreas                                                                                | 0<br>0<br>1                                                                                                    |
| Analog extput<br>Relay<br>Sensor<br>Sensor code                                                                                        | 4 20 MA<br>6 6                                                                                                    |
| Sensor Georgenan<br>General Sand Handbar<br>Gen type / Rhage<br>Gen group<br>Accessery                                                 | Conception     Conception     C |
| Technology<br>Operational life<br>Calibration<br>Gas desance 3h                                                                        | 50<br>2331 days<br>2331 days                                                                                                    |
| Span gan concentration<br>Span gan concentration<br>Presh at acalibration*<br>Span calibration*<br>Temperature<br>Relation to resolute | 800<br>676<br>442 (Kolmin)<br>73 C (Colmin)                                                                                                    |
| *Concentration before/after<br>(Bate of calibration<br>Technician                                                                      | asilization 3922-01-12 Signature                                                                                                    |
|                                                                                                    |                                                                                                    |
|                                                                                                    |                                                                                                    |
|                                                                                                    | 1/1                                                                                                    |
|                                                                                                    |                                                                                                    |
|                                                                                                    |                                                                                                    |
| Save the calibration rep<br>Use File manager to sha                                                                                    | ort.<br>are the calibration report via email.                                                                                                    |

## 5.4 Calibration via Modbus® communication

Place the sensor in clean air and wait for the warm-up phase to be completed at the end of the start-up phase. Enter the Technician password to access the device (2222 to register 205).

Send 1 to ZeroCalibration (coil 407) to perform the fresh air calibration. If coil 407 is read as 0 after calibration, it means that calibration was successful.

Send the span gas concentration to the SpanConcentration variable (holding register 655).

Supply gas to the sensor. Use the calibration kit and a 0.5 l/min airflow regulator. Wait around 1 minute until the concentration is stable.

Send 1 to SpanCalibration (coil 408). Read as 0 to confirm the calibration was successful.

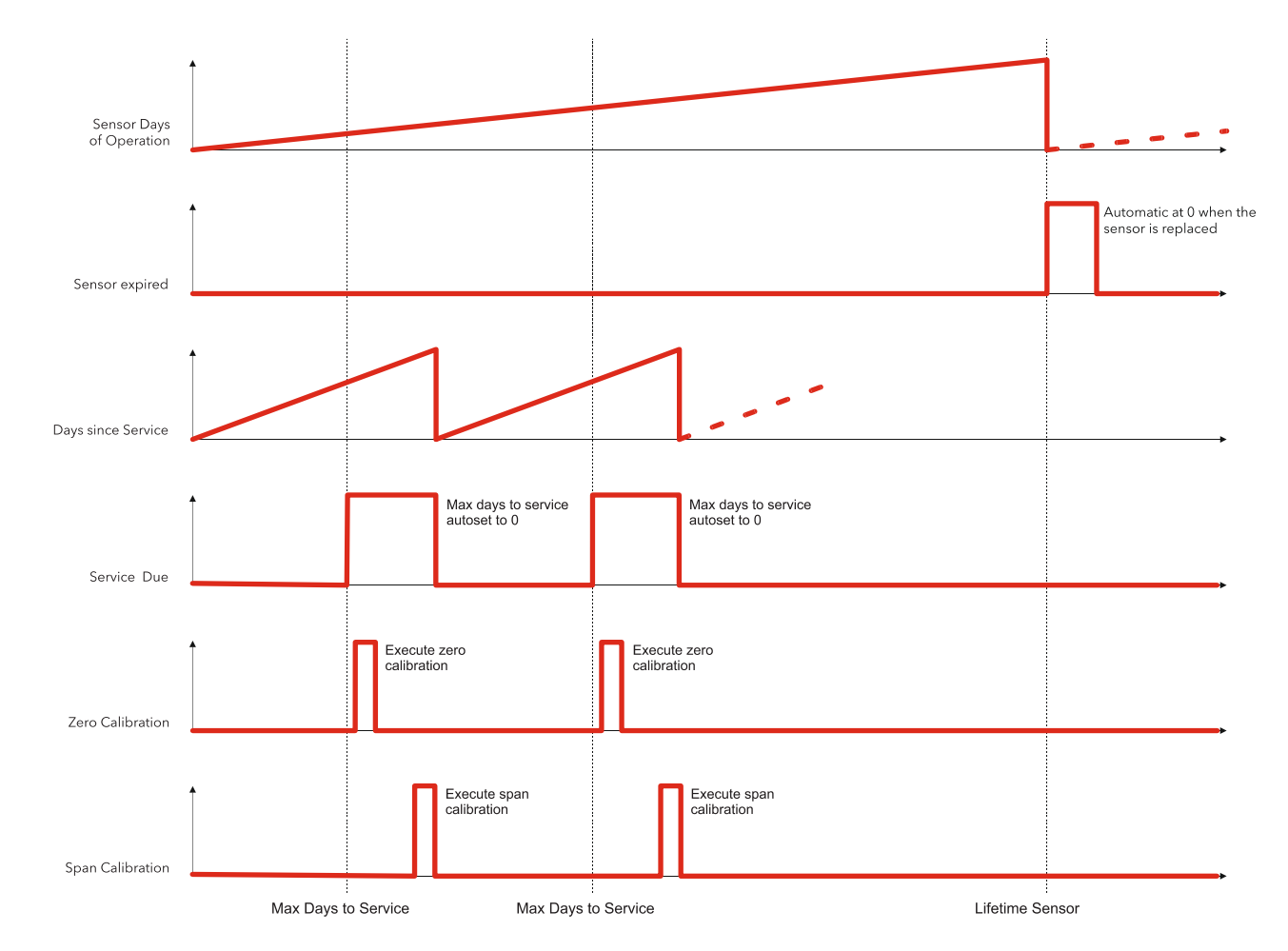

## 5.4.1 Diagram of the calibration procedure

#### 5.4.2 Operation of the registers for calibration

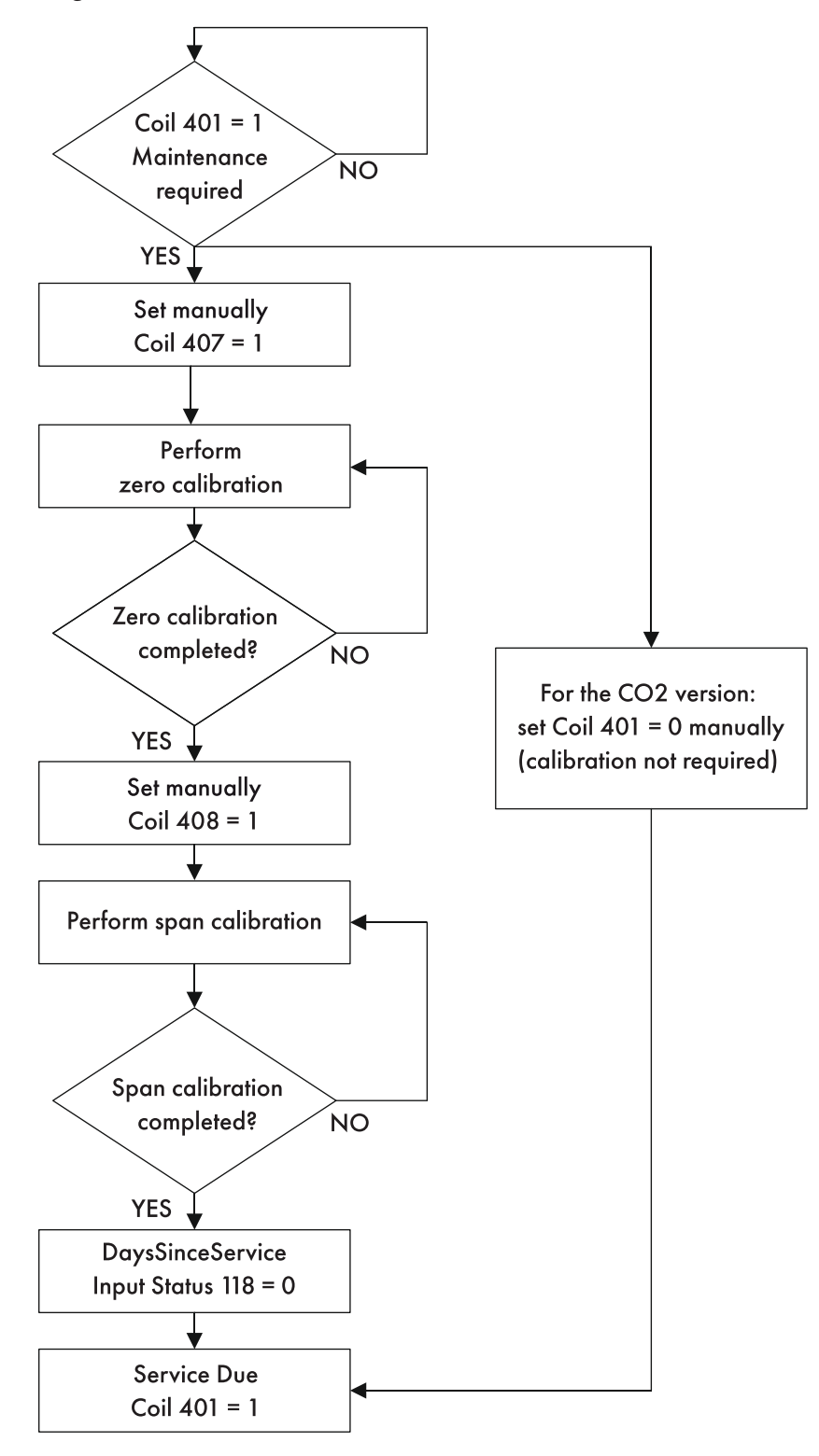

## 5.5 Sensor replacement procedure

When the need for replacement is signalled via Modbus communication (coil 311 SensorExpired), proceed as follows:

- Acquire a pre-calibrated sensor module with the same part number as the one mounted on the detector.
- Disconnect power

#### Built-in version

- Open the cover
- Disconnect the sensor connector J7
- Unscrew the sensor module from the case
- Screw in the new sensor module
- Plug-in the sensor connector to terminal J7
- Close the cover

#### Remote version

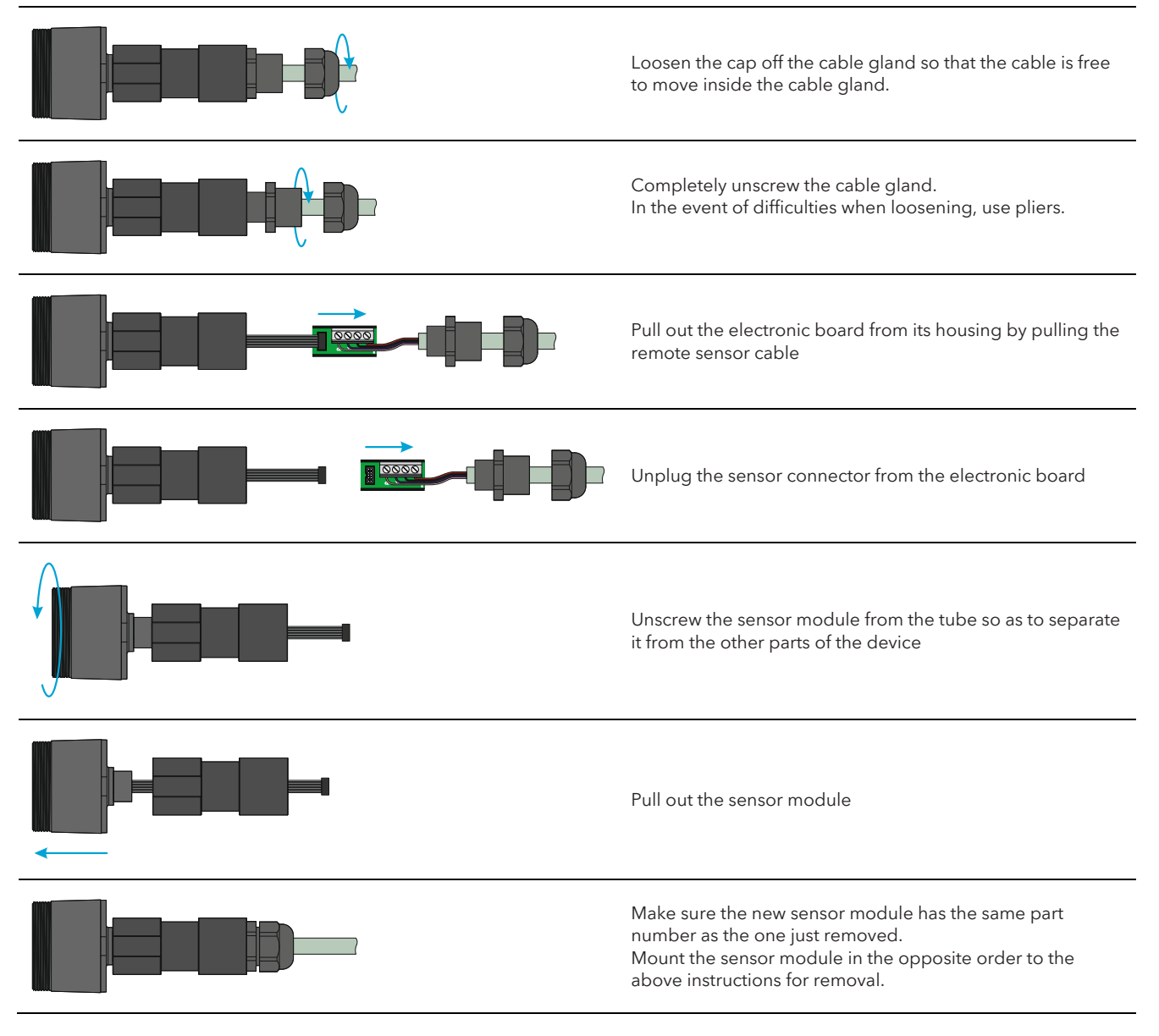

## 5.6 Cleaning the device

Clean the detector with a soft cloth using water and a mild detergent. Rinse with water. Do not use alcohol, degreasers, sprays, polishes, detergents, etc.

## **6** FURTHER INFORMATION

## 6.1 Sensor operating principle

#### 6.1.1 Semiconductor sensors

Semiconductor or metal-oxide-semiconductor (MOS) sensors are very versatile and can be used in a wide range of applications: they can measure both gases and vapours at low ppm and combustible gases at higher concentrations. The sensor is made from a blend of metal oxides. These are heated to a temperature between 150 °C and 300 °C, depending on the gas to be detected. The operating temperature and composition of oxides determines the selectivity of the sensor with respect to different gases, vapours and refrigerants. Electrical conductivity increases significantly as soon as gas or vapour molecules come into contact with the sensor's surface by diffusion.

When the molecules of the selected gas come into contact with the sensor's surface, the conductivity of the semiconductor material increases significantly in proportion to the concentration of gas. Consequently, the current running through the sensor also varies. Water vapour, high ambient humidity, temperature fluctuations and low oxygen levels can alter the readings, giving a higher concentration than the actual level.

By using this technology, **GLACIÄR MIDI** allows the gas detected to be selected based on its category. Gases are divided into three categories or groups. Group 1 includes R32 gases, group 2 those HFCs/HFOs and group 3 HCs. Depending on the gas to be detected, the specific device that detects that category of gas needs to be purchased, and then the specific gas selected via app or Modbus.

The table in the next chapter shows the list of gases detected and the corresponding group.

For example, if needing to detect R-410A, the required device needs to be purchased, described as "Group 1". At the time of installation, then, select R-410A via app or by setting the corresponding Modbus register.

#### 6.1.2 Electrochemical sensors

Electrochemical sensors measure the partial pressure of gases in atmospheric conditions. The monitored ambient air diffuses through a membrane into a liquid electrolyte inside the sensor. Immersed in the electrolyte are a measuring electrode, a counter electrode and a reference electrode. An electronic circuit with a potentiometer supplies a constant voltage between the measuring electrode and the reference electrode. The voltage, the electrolyte and the material used to make the electrodes are selected according to the gas being measured, so that this is correctly transformed electrochemically on the electrode for measurement and thus a current is generated that flows through the sensor. The current value is proportional to the concentration of gas. At the same time, oxygen from the ambient air reacts with the counter electrode. At an electronics level, the current signal is amplified, digitised and corrected based on other control parameters (e.g. ambient temperature).

#### 6.1.3 Pre-calibrated sensors and devices

Pre-calibrated sensors and devices are supplied with the calibration certificate included in the packaging, in addition to the instruction sheet.

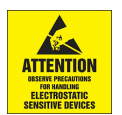

#### IMPORTANT:

This product uses semiconductors that may be damaged by electrostatic discharges (ESD). When handling printed circuit boards, observe proper ESD precautions so as to not damage the electronics.

# 6.2 Gas detected

| Register 117 group | Gas group       | Technology      | Default GAS     | Gas calibration |
|--------------------|-----------------|-----------------|-----------------|-----------------|
| 4                  | CO <sub>2</sub> | Infrared        | CO <sub>2</sub> | CO <sub>2</sub> |
| 5                  | NH <sub>3</sub> | Electrochemical | NH <sub>3</sub> | NH <sub>3</sub> |
| 1                  | R32 mix Type 1  | Semiconductor   | R32             | R32             |
| 2                  | HFC/HFO Type 2  | Semiconductor   | R134a           | R134a           |
| 3                  | НС Туре 3       | Semiconductor   | R290            | R290            |

| Gas       | Sensor module group | Range of measurement. | GasType register value |
|-----------|---------------------|-----------------------|------------------------|
| R-1150    | 3                   | 0-4000 ppm            | 53                     |
| R-1233zde | 2                   | 0-1000 ppm            | 51                     |
| R-1234yf  | 2                   | 0-1000 ppm            | 27                     |
| R-1234ze  | 2                   | 0-1000 ppm            | 28                     |
| R-1270    | 3                   | 0-4000 ppm            | 13                     |
| R-134a    | 2                   | 0-1000 ppm            | 2                      |
| R-22      | 2                   | 0-1000 ppm            | 1                      |
| R-290     | 3                   | 0-4000 ppm            | 7                      |
| R-32      | 1                   | 0-1000 ppm            | 23                     |
| R-404A    | 2                   | 0-1000 ppm            | 3                      |
| R-407A    | 1                   | 0-1000 ppm            | 19                     |
| R-407C    | 1                   | 0-1000 ppm            | 4                      |
| R-407F    | 1                   | 0-1000 ppm            | 22                     |
| R-410A    | 1                   | 0-1000 ppm            | 5                      |
| R-448A    | 1                   | 0-1000 ppm            | 33                     |
| R-449A    | 1                   | 0-1000 ppm            | 34                     |
| R-450A    | 2                   | 0-1000 ppm            | 35                     |
| R-452A    | 1                   | 0-1000 ppm            | 36                     |
| R-452B    | 1                   | 0-1000 ppm            | 38                     |
| R-454A    | 1                   | 0-1000 ppm            | 43                     |
| R-454B    | 1                   | 0-1000 ppm            | 40                     |
| R-454C    | 1                   | 0-1000 ppm            | 44                     |
| R-455A    | 1                   | 0-1000 ppm            | 29                     |
| R-464A    | 1                   | 0-1000 ppm            | 48                     |
| R-465A    | 1                   | 0-1000 ppm            | 49                     |
| R-466A    | 1                   | 0-1000 ppm            | 47                     |
| R-468A    | 1                   | 0-1000 ppm            | 50                     |
| R-50      | 3                   | 0-4000 ppm            | 52                     |
| R-507A    | 1                   | 0-1000 ppm            | 54                     |
| R-513A    | 2                   | 0-1000 ppm            | 39                     |
| R-600A    | 3                   | 0-4000 ppm            | 9                      |
| R-717     | 5                   | 0-100 ppm             | 10                     |
| R-744     | 4                   | 0-10000 ppm           | 11                     |

## 6.3 Technical specifications

| Technical specifications           | Semiconductor version          | Electrochemical version            | Infrared version |  |
|------------------------------------|--------------------------------|------------------------------------|------------------|--|
| Power supply voltage **            | 24VDC/AC +/- 20%, 5W , 50      | /60Hz                              |                  |  |
| User interface                     | App with Bluetooth             |                                    |                  |  |
| Analogue output:                   | 4-20mA/0-10V/1-5V/2-10         | V selected via software            |                  |  |
| Serial communication:              | Modbus® RS485 isolated sla     | aves                               |                  |  |
| Digital output 1 SPDT:             | Alarm - relay 1 A/24 VDC/A     | C, resistive load                  |                  |  |
| Digital output 2 SPDT:             | Warning/FAULT - relay 1 A/2    | 24 VDC/AC, resistive load          |                  |  |
| Relay failsafe                     | Yes, selectable                |                                    |                  |  |
| Selectable delay:                  | 0-20 min; 1-minute steps, sele | ectable via Modbus register/ap     | р                |  |
| Hysteresis                         | ± 10% of the threshold value   |                                    |                  |  |
| IP protection:                     | IP67                           |                                    |                  |  |
| Typical operating range:           | 0-1000 ppm<br>0-4000 ppm       | 0-100 ppm                          | 0-10000 ppm      |  |
| Sensing element                    | Pre-calibrated (also available | e as a spare part) with certificat | te               |  |
| Remote cable length                | 5 metres                       |                                    |                  |  |
| Storage temperature                | -40 °C to +50 °C.              |                                    |                  |  |
| Storage humidity                   | 5-90% relative humidity, nor   | condensing.                        |                  |  |
| Storage position                   | Any                            |                                    |                  |  |
| Operating temperature              | -40 °C to +50 °C.              |                                    |                  |  |
| Operating humidity                 | 5-90% relative humidity, nor   | n-condensing.                      |                  |  |
| Maximum installation altitude      | 2000 metres                    |                                    |                  |  |
| Operating position                 | Intended for vertical mountir  | ng with the sensor at the bottor   | n                |  |
| Precision*                         | <-10%/+15%                     | ±5%                                | ±5%              |  |
| Start-up time*                     | 5 minutes                      | 5 minutes                          | 2 minutes        |  |
| Working life *                     | 5 years                        | 2 years                            | 7 years          |  |
| Calibration procedure requirements | 12 months                      | 12 months                          | Not required     |  |

\*Reference conditions at 25°C 50% RH atmospheric pressure 101.3 kPa

\*\* The device is intended to be supplied from an isolated Limited Energy Source per UL61010-1, 3rd edition cl. 9.4 or Limited Power Source per UL60950-1 or Class 2 per NEC

## 6.3.1 Mechanical specification

| Dimensions | Enclosure size (W×H×D) (approx.)  | Built-in: 233x175x97 mm |
|------------|-----------------------------------|-------------------------|
|            |                                   | Remote: 233x175x97 mm   |
|            | Product weight + casing (approx.) | Built-in: 590 g         |
|            |                                   | Remote: 850 g           |

## 6.4 Disposal of the device

## 6.4.1 Disposal of electrical and electronic equipment

Since August 2012, rules governing the disposal of electrical and electronic equipment defined in European Directive 2012/19/ EU (WEEE) and national laws, which apply to this device, have been in force throughout the European Union. Common house- hold appliances can be disposed of via special collection and recycling sites. However, this device has not been registered for home use. Therefore, it must not be disposed of using these services. Do not hesitate to contact **SAMON** if you have any further questions on this topic.

## 6.4.2 Disposal of the sensors

Dispose of the sensors in accordance with local laws.

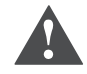

DANGER: Do not throw the sensors into fire, due to the risk of explosion and consequent chemical burns.

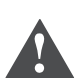

**WARNING:** Do not force open the electrochemical sensors.

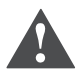

**WARNING:** Observe local regulations regarding waste disposal. For information, contact your local environmental agency, local government offices or appropriate waste disposal services.

## 6.4.3 Conformity to standards

- (EMC) 2014/30/EU
- (LVD) 2014/35/EU
- EN61010-1 | UL61010-1/CSA C22.2 No. 61010-1
- EN 378
- EN14624
- EN50270
- EN50271
- (RED-FCC) 2014/53/EU

# **7** ORDER INFORMATION

# 7.1 Gas Detector GLACIÄR MIDI series part numbers

| Part number | Description                                           | Sensor      | Gas             | Range       |
|-------------|-------------------------------------------------------|-------------|-----------------|-------------|
| 31-210-32   | GLACIÄR MIDI IR CO2<br>10000 ppm                      | IR          | CO2             | 0-10000 ppm |
| 31-510-32   | GLACIÄR MIDI Remote<br>IR CO2 10000 ppm               | IR - Remote | CO2             | 0-10000 ppm |
|             | GLACIÄR MIDI IR CO2<br>50000 ppm                      | IR          | CO2             | 0-50000 ppm |
|             | GLACIÄR MIDI Remote<br>IR CO2 50000 ppm               | IR - Remote | CO2             | 0-50000 ppm |
| 31-220-12   | GLACIÄR MIDI SC<br>HFC/HFO Group 1 1000<br>ppm        | SC          | HFC/HFO Group 1 | 0-1000 ppm  |
| 31-520-12   | GLACIÄR MIDI Remote<br>SC HFC/HFO Group 1<br>1000 ppm | SC - Remote | HFC/HFO Group 1 | 0-1000 ppm  |
| 31-220-17   | GLACIÄR MIDI SC<br>HFC/HFO Group 2 1000<br>ppm        | SC          | HFC/HFO Group 2 | 0-1000 ppm  |
| 31-520-17   | GLACIÄR MIDI Remote<br>SC HFC/HFO Group 2<br>1000 ppm | SC - Remote | HFC/HFO Group 2 | 0-1000 ppm  |
| 31-290-13   | GLACIÄR MIDI SC R290<br>HC 4000 ppm                   | SC          | R290 / HC       | 0-4000 ppm  |
| 31-590-13   | GLACIÄR MIDI Remote<br>SC R290 HC 4000 ppm            | SC - Remote | R290/HC         | 0-4000 ppm  |
| 31-250-22   | GLACIÄR MIDI EC NH3<br>100ppm                         | EC          | NH3             | 0-100 ppm   |
| 31-550-22   | GLACIÄR MIDI Remote<br>EC NH3 100 ppm                 | EC - Remote | NH3             | 0-100 ppm   |
| 31-250-23   | GLACIÄR MIDI EC NH3<br>1000 ppm                       | EC          | NH3             | 0-1000 ppm  |
| 31-550-23   | GLACIÄR MIDI Remote<br>EC NH3 1000 ppm                | EC - Remote | NH3             | 0-1000 ppm  |
| 31-250-24   | GLACIÄR MIDI EC NH3<br>5000 ppm                       | EC          | NH3             | 0-5000 ppm  |
| 31-550-24   | GLACIÄR MIDI Remote<br>EC NH3 5000 ppm                | EC - Remote | NH3             | 0-5000 ppm  |

# 7.2 Sensor module spare part numbers

| SAMON part number | Description                                                                     |
|-------------------|---------------------------------------------------------------------------------|
|                   | Pre-calibrated sensor module GLACIÄR - R-744 (CO2) infrared 10000 ppm           |
|                   | Pre-calibrated sensor module GLACIÄR - R-744 (CO2) infrared 50000 ppm           |
|                   | Pre-calibrated sensor module GLACIÄR - R-717 (ammonia) electrochemical 100 ppm  |
|                   | Pre-calibrated sensor module GLACIÄR - R-717 (ammonia) electrochemical 1000 ppm |
|                   | Pre-calibrated sensor module GLACIÄR - R-717 (ammonia) electrochemical 5000 ppm |
|                   | Pre-calibrated sensor module GLACIÄR - group 1 semiconductor                    |
|                   | Pre-calibrated sensor module GLACIÄR - group 2 semiconductor                    |
|                   | Pre-calibrated sensor module GLACIÄR - group 3 semiconductor                    |

# 7.3 Accessories

| SAMON P/N | Description                                     |
|-----------|-------------------------------------------------|
|           | GAS DETECTOR - CALIBRATION KIT FOR GLACIÄR MIDI |

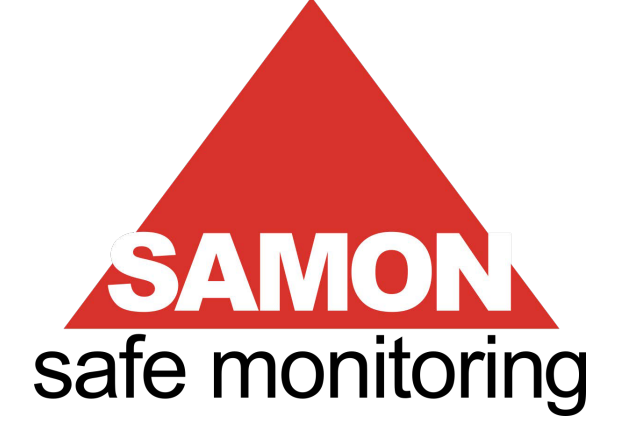

Manufactured by:

## Samon AB

Modemgatan 2 S-235 39 Vellinge, Sweden

www.samon.se